### 樹精靈 WEB 版網路下單操作說明

一、委託交易

1-1 委託下單 1-2 委託取消 1-3 委託查詢 1-4 成交回報 1-5 批次下單 1-6 快速下單

二、帳戶查詢

2-1 庫存查詢 2-2 對帳單 2-3 投資試算 2-4 庫存試算 2-5 網路銀行

三、即時行情

<u>3-1 嘉實行情</u> <u>3-2 大時行情</u> <u>3-3 設自選股</u> <u>3-4 大盤動態</u> <u>3-5 智慧選股</u>

四、其他委託

4-1 盤後交易 4-2 零股交易 4-3 申購中籤

五、其他委託

5-1 資券查詢 5-2 風險控管股 5-3 證交所公告 5-4 盤後資訊

六、個人資料

6-1 個人資料 6-2 更新密碼 6-3 更新電子帳單 email 6-4 憑證管理

七、上方功能鍵

7-1 即時新聞 7-2 Q&A 7-3 帳號登出

八、一般常見問題

8-1 一般問題 8-2 IE7 及 VISTA 問題

### 1-1 委託下單

 點選左側功能鍵的【委託下單】後,即可進入委託下單頁面。您可以選擇『委託別』、『買賣別』、『股票代碼』 『股票名稱』、『單價』(若點選限價時,會自動帶出即時價格),輸入張數後,再按【傳送 委託單】

| ● 國泰综合證券                              |            |              |                 | 西の新潟                                   | 2 四百页 新感我們 姜姑女出                 | 6                 |
|---------------------------------------|------------|--------------|-----------------|----------------------------------------|---------------------------------|-------------------|
| Cathay Securities Carporation         | STRY 40-M  | 之悬窗纸 相       | etaline derege  |                                        |                                 |                   |
|                                       | 嘉寶證券 1編該證券 | りた時遺参けた      | 生物等 哈瑟准教 日      | 2合程度)                                  |                                 |                   |
|                                       |            |              |                 |                                        |                                 |                   |
| 下東交易                                  |            |              |                 |                                        |                                 |                   |
| TERE CAR                              |            | Anna Anna An |                 |                                        | - Marcola Marcola A             |                   |
| seat rate                             | 18# - 8880 | 0-110711]    |                 | 委計 卜 單 日 關:                            | 103年1月21日                       |                   |
| 批次不開                                  | 委託別        | 買賣別          | 設置代碼            | 80-00 (C.10)                           | 御代朝 御師開                         | 基本資料              |
| <b>建存下</b> 第                          |            |              |                 | IN C THE COURSE OF THE REAL            | and the B officers in           | And Constant      |
| 要活會論                                  | ●現設        | の買進          | 車價 浩停           | 值 · 跌停值 · · · · · · · · ·              | 元 32時所資訊                        |                   |
| 成文目報                                  |            |              |                 | (按問                                    | (價)可查即時資訊)                      |                   |
| 定整专股                                  |            | * 青出         | 交易單位            | き 単位                                   |                                 |                   |
| 定盤交易                                  | *0.8-S     | 0 - 13 35 #  | ########## 1 13 | 35 - 13-40 E HAR IN                    | . Windowier to address and      | Advertige and the |
| 专款交易                                  |            | W = 10.0046  | "00+H           | 新加速市台間市地震和                             | · 中国的中国 (周)、中国的东京、1月<br>· 日本(四) | 8.7.52.68         |
| 申諾寧斯                                  |            | *20064 W 1   | 御きふ 死きにがな 続 に   | 安和福州工作宣传安徽                             | のヘノス。<br>学校会社が第二次で完全にはならか。      |                   |
| 新設甲属                                  |            | 1365-3-44-1  | 明道に多くまで自己、人間の日  | 11111111111111111111111111111111111111 | 可规定定合关款网机                       |                   |
| · · · · · · · · · · · · · · · · · · · |            |              | TRE             | 中间间的重庆的                                | 8                               |                   |
| STAL M                                |            |              |                 | 明治治山 重 現                               |                                 |                   |
| 10 W12 W                              |            |              |                 |                                        |                                 |                   |
| 御點總行                                  |            |              |                 |                                        |                                 |                   |
| AN AGE SA                             |            |              |                 |                                        |                                 |                   |

2. 接下來·憑證管理員會自動搜尋出您的下單憑證·且會將您所委託的內容作為下單確認·您在確認無誤後·按下【確認】。

|      | 委託下單確認               |
|------|----------------------|
| 日期時間 | 103年01月21日 14時12分22秒 |
| 姓 名  | おもまたでもないから           |
| 股票名稱 | 國泰金(2882)            |
| 交易別  | 現股買進                 |
| 數量   | 1單位(1,000股)          |
| 單 價  | 跌停價                  |
|      | 確認 取消                |

快速鍵區:

| 證券 ▼ 888 | 委託下單 日期 : 103年1月21日 |                               |
|----------|---------------------|-------------------------------|
| 委託別      | 買賣別                 | 股票代碼 股票名稱 查代碼 查線圖 基本資料        |
| ●現股      | ○買進                 | 單價 ○ 漲停價 ○ 跌停價 ● 限價   元 交易所資訊 |
|          |                     | (按[限價]可查即時資訊)                 |
|          | ● 賣出                | 交易單位 🔮 單位                     |

•查代碼:在『股票名稱』的欄位中填入股票名稱·再按下【查代碼】 按鈕·股票名稱就會顯示在『股票 代碼』的欄位中。

•查線圖:在『股票代碼』的欄位中填入股票代碼·再按下【查線圖】按鈕·就會跳出顯示該公司即時走勢圖。

•基本資料:在『股票代碼』的欄位中填入股票代碼,再按下【基本資料】按鈕,就會跳出顯示該公司基本 資料的視窗(如下圖)

| Ø           | http://dj.n | nybank.com.tw/ - 個股基 | 本資料-2882 - Win | idows Inter | net Explorer  |           |               |         | × |
|-------------|-------------|----------------------|----------------|-------------|---------------|-----------|---------------|---------|---|
| Г           |             |                      | 國泰金            | (2882       | )基本資料         | ŀ         |               |         | Â |
|             |             |                      |                |             |               | 最近交易      | 易日:01/20 市值5  | 單位:百萬   |   |
| ŀ           | <b>月</b> 盤價 | 47.05                | 最高價            | 47.2        | 最低價           | 46.9      | 收盤價           | 47      |   |
| 滂           | <b>長</b> 跌  | +0.05                | 一年內最高價         | 49.3        | 一年內最低價        | 31.7      |               |         |   |
| オ           | 5益比         | 16.85                | 一年內最大量         | 133,116     | 一年內最低量        | 6,394     | 成交量           | 13,587  | Ξ |
| =<br> オ     | ∮業平均<br>≌益比 | 14.15                | 一年來最高本<br>益比   | 36.80       | 一年來最低本<br>益比  | 16.38     | 盤後量           | 20      |   |
| 列           | 植利率         | 2.93%                | 總市值            | 562,353     | 85年來最高總<br>市值 | 870,184   | 85年來最低總市<br>值 | 210,308 |   |
|             | 投資          | 『報酬率(01/20)          | 財務比例(10        | 2.3Q)       | 投資風險          | ê (01/20) | 稅額扣抵          | 率       |   |
| 4           | ▶年以來        | -2.59%               | 每股淨值(元)        | 21.55       | 貝他值           | 1.11      | 2012年         | 17.2%   |   |
| 貭           | 近一週         | -0.84 %              | 每人營收(仟元)       | 733.00      | 標準差           | 1.44%     | 2011年         | 26.62%  |   |
| 」<br>「<br>月 | 設近一個<br>打   | 1.08%                | 每股營收(元)        | 2.80        |               |           | 2010年         | 25.56%  |   |
| 」<br>「<br>月 | 設近二個<br>打   | 4.79%                | 負債比例           | 95.63%      |               |           | 2009年         | 25.56%  |   |
| f<br>月      | ⊎近三個<br>≸   | 9.33%                | 股價淨值比          | 2.18        |               |           | 2008年         | 10.08%  |   |
|             |             |                      | 營收市值比          | N/A         |               |           |               |         |   |
|             |             | 基本資料                 | 獲利能力(10        | 2.3Q)       | 前一年           | 度配股       | 財務預測102       | 公司估     |   |
| R           | と本(億)       | 1,196.50             | 營業毛利率          | N/A         | 現金股利(元)       | 0.7       | 預估營收(億)       | N/A     | - |

•交易所資訊:在『股票代碼』的欄位中填入股票代碼,再按下 【交易所資訊】 按鈕,就會跳出顯示該公司在交易所之資訊(如下圖)

| e http:// | ://itrade. | cathays | ec.com | tw/?sii 2882 - 公司 | ]資料 - Windo | ws Internet | Explorer |                 |         |      |             |              | × |
|-----------|------------|---------|--------|-------------------|-------------|-------------|----------|-----------------|---------|------|-------------|--------------|---|
| 基本資       | 料股         | 東會      | 股本刑    | 《成 董監持股           | 股權分散        | 營業收入        | 營收統      | 計 營益分析          | 財務分析    | 財測損益 | 重大訊息        | 公開說明書        |   |
| 交易資       | 訊 殖        | i利率     | 會計     | 師 流動資産            | 大陸投資        | 海外投資        | 資産負      | 債 季資産負債         | 損益表     | 現金流量 | 發行債券        | 背書貸放         |   |
| L03       |            |         |        |                   | 國泰金         | 公司基         | 本資       | <b>群查詢</b>      |         |      | 甜答料有期       | 頭,諸潘朔        | Î |
|           |            |         |        | :                 | 中国资本        | (上市公司       | 引) 國泰    | ·金 <b>公司提</b> ( | à       |      | (759477314) | XX 8/9/22/24 | = |
|           | 股票代號       | €<br>%  | 2882   | 產業類別              |             | 金融保<br>業    | ·險<br>外  | 國企業註冊地國         | 1       |      |             |              |   |
|           | 公司名稱       | ŝ       |        | 國泰金融控股<br>司       | 股份有限公       | 總機          |          |                 | 270876  | 98   |             |              |   |
|           | 地址         |         |        | 台北市仁愛路            | 四段296號      |             |          |                 |         |      |             |              |   |
|           | 董事長        |         |        | 蔡宏圖               |             | 總經理         |          |                 | 李長庚     |      |             |              |   |
|           | 發言人        |         |        | 李偉正               |             | 發言人職        | 稱        |                 | 資深副     | 總經理  |             |              |   |
|           | 發言人電       | 副記      |        | 27087698#776      | 0           | 代理發言        | 人        |                 | 陳晏如     | 、孫至德 |             |              |   |
|           | 主要經營       | 嘗業務     |        | 投資<br>管理          |             |             |          |                 |         |      |             |              |   |
|           | 公司成立       | Z日期     |        | 90/12/31          |             | 營利事業        | 統一編      | 虎               | 708274  | 06   |             |              |   |
|           | 實收資本       | 「額」     |        | 119,649,620,2     | 70元         | 上市日期        | ŧ        |                 | 90/12/3 | 1    |             |              |   |
|           | 1-14年日年    | Ħ       |        | Δ                 |             | 83 報 日 日    | †        |                 | Δ       |      |             |              | - |

• 按下『股票代碼』的聯結,即會跳出按股票類別查詢代號的視窗(如下圖)

| 🦻 股票代碼查詢 網頁對話  |   |          |        |              |       |           |                    |  |
|----------------|---|----------|--------|--------------|-------|-----------|--------------------|--|
| 上市 上櫃 其他 興櫃    |   | 特定       | 股票的    | 化號香讀         | 旬-288 | 2         |                    |  |
| 水泥工業           |   |          | ACCIVI | N 40 0 - L H |       | _         | fff                |  |
| 食品工業           | 序 | 股票別      | 平盤     | 跌停           | 漲停    | 山<br>安般切江 | 一委胆                |  |
| 型膨工業           | 1 | 2002武寿公  | 47     | 40.75        | 50.0  | 92.88     | ~ <del>2</del> //X |  |
|                |   | 2002 國公金 | 47     | 43.75        | 50.Z  | 01/21     | 01/21              |  |
| 电10000         |   |          |        |              |       |           |                    |  |
|                |   |          |        |              |       |           |                    |  |
| 4技醫療           |   |          |        |              |       |           |                    |  |
| 玻璃陶瓷           |   |          |        |              |       |           |                    |  |
| 造紙工業           |   |          |        |              |       |           |                    |  |
| 鋼鐵工業 =         |   |          |        |              |       |           |                    |  |
| 橡膠工業           |   |          |        |              |       |           |                    |  |
| 汽車工業           |   |          |        |              |       |           |                    |  |
| 半導體業           |   |          |        |              |       |           |                    |  |
| 電腦週邊           |   |          |        |              |       |           |                    |  |
| 光電業            |   |          |        |              |       |           |                    |  |
| 通信網路           |   |          |        |              |       |           |                    |  |
| 電子組件           |   |          |        |              |       |           |                    |  |
| 电于理路           |   |          |        |              |       |           |                    |  |
| 兵計(版初)<br>甘他雷子 |   |          |        |              |       |           |                    |  |
| 建材學譜           |   |          |        |              |       |           |                    |  |
| 航運業            |   |          |        |              |       |           |                    |  |
| 観光事業           |   |          |        |              |       |           |                    |  |
| 金融保險           |   |          |        |              |       |           |                    |  |

點選【開始查詢】後,即會進入顯示股票名稱、代號及該交易日價格的視窗。同時,點選該視窗
 中的『股票名稱』,亦可查詢該公司的基本資料,若點選『股票代號』,則會帶入委託下單畫面。

• 按下『查線圖』的聯結,即會跳出顯示該個股日線圖走勢的視窗。

| 🥝 https://itrade.cathay | ysec.com.tw/?2882 - 2882     | 個股分時走勢圖 - \         | Windows Internet E | xplorer             |                             |                      | × |
|-------------------------|------------------------------|---------------------|--------------------|---------------------|-----------------------------|----------------------|---|
|                         | 國泰金(2882)分時                  | 走勢圖                 | 成交                 | 47.70               | 漲跌                          | ▲0.70                |   |
| 50.2                    |                              |                     | 最高                 | 48.30               | 漲幅                          | +1.49%               |   |
| 49.70                   |                              |                     | 最低                 | 47.30               | 總量                          | 25763                |   |
| 49.25                   |                              |                     | 均價                 | 47.73               | 睢收                          | 47.00                |   |
| 48.80                   |                              |                     | 開般                 | 47 30               | 能甚                          | 13587                |   |
| 48.35                   | )                            | -                   | [77] m.            | 47.50               | *1-11                       | 15507                |   |
| 47.90                   | a summer and the             | Carley & Longer and | P139.5%            |                     |                             | 📕 ୬⊦60.5%            |   |
| 47.45                   | A.                           |                     | (2718)             | 買進                  | 賣出                          | (96)                 |   |
| 47.00                   |                              |                     | 488                | 47.70               | 47.75                       | 1                    |   |
| 40.55                   |                              |                     | 567                | 47.65               | 47.80                       | 3                    | - |
| 40.10                   |                              |                     | 466                | 47.00               | 47.05                       | 52                   | = |
| 45.05                   |                              |                     | 577                | 47.50               | 47.95                       | 33                   |   |
| 43.20                   |                              |                     | 時間                 | 智谁 曹                | 出 成交                        | 留量 總量                |   |
| 44 30                   |                              |                     | 13:23:25           | 47.85 47.           | 90 47.85                    | 1 24242              |   |
| A3 75                   |                              |                     | 13:23:39           | 47.85 47.           | 90 47.90                    | <b>13</b> 24255      |   |
| 43.73                   |                              |                     | 13:23:52           | 47.90 47.           | 95 47.85                    | 98 24353             |   |
| 3000                    |                              |                     | 13:24:09           | 47.80 47.           | 85 47.80                    | 53 24406             |   |
| 500                     |                              |                     | 13:24:20           | 47.80 47.           | 90 47.80<br>QN <u>47</u> QN | 69 24475<br>10 24485 |   |
| 100                     | rata na kaski kratit k       | n da an marina a    | 13:24:56           | 47.80 47.           | 90 47.90                    | 4 24489              |   |
|                         | יייר ריה יז אין אי אי איירין | an dinalis di ante  | 13:30:09           | 47.70 47.           | 75 47.70                    | 1274 25763           |   |
| 9:00 1                  | 0:00 11:00 1                 | 2:00 13:0           | 0 成交明細             | <mark>分價量表</mark> 分 | <mark>價量圖</mark> 大          | 盤 盤後零股               | - |

### 1-2 委託取消

1.點選左側功能鍵的【刪單減量】後,畫面會出現當日委託、當日可刪委託選項,至當日可刪委託選取

您要執行的項目後,再選擇排序,有後委託、先委託、櫃號、股票,四種取消方法,再按【確認刪除】。

|       |                    | 大時還受け大量動態情 | 19年8月 1日 | 84RR) |    |    |     |      |        |      |      |         |       |          |     |
|-------|--------------------|------------|----------|-------|----|----|-----|------|--------|------|------|---------|-------|----------|-----|
| 當日    | RIE RENAME         | <b>E</b>   |          |       |    |    |     |      |        |      |      |         |       |          |     |
| 18.19 | -                  |            |          |       | 雷  | 日表 | 医曲斜 |      |        |      | 2.40 | Ettoate | 11/21 |          |     |
| 質響    | 11 土印 · 持序的 法表达 ·  | (個標)       | -101     | -     | a. |    |     |      |        |      |      |         |       |          |     |
| Æ     | 時間                 | 股票別        | 質者       | 委託    | 耽词 | 成交 | 委託價 | 委託單號 | 網路序號   | 19   | ALC. | MR      | APr.  | 浙        |     |
| +     | 103/01/21 14 17 38 | 2882 岡泰士   | 10.00    | 1     |    |    | 耕保  |      | 418450 | - #U |      |         |       | 2017 HIS | the |

註:當日所有的下單,包括語音下單、網路下單都可從這裡進行刪單或是改量,但並不包括人工單。

2. 在當日可刪委託畫面中,選擇刪單或改量,再按【確認刪除】即可。

| 综合      | Enisting                    | zawin distant                                                                                                    | 110127      | RE     | a an e | 0.25 |     | (新規指約 編) | (B):B  |     |     |      |     |                         |   |
|---------|-----------------------------|----------------------------------------------------------------------------------------------------|-------------|--------|--------|------|-----|----------|--------|-----|-----|------|-----|-------------------------|---|
|         | <b>友安設会 (株式</b> 設           | 多1大味證券1大型動量1数                                                                                                    | 制造於 國       | 合物理    |        |      |     |          |        |     |     |      |     |                         |   |
|         | 委托 第日可用原则                   |                                                                                                    |             |        |        |      |     |          |        |     |     |      |     |                         |   |
| 10.0    | · Martin and and and and an |                                                                                                    |             |        | - 21   | 日本   | 毛衣树 |          |        |     | 交界日 | 1038 |     |                         |   |
| 東京      | 9]: \$28 • [余序羽]: @#18      | - 19289                                                                                                    | <b>里</b> 18 | 162230 | Pe     |      |     |          |        |     |     |      |     |                         |   |
| 筆       | 间 <b>多</b> 牌(               | 股票別                                                                                                    | 寅音          | 雲話     | 取消     | 戚灾   | 索託價 | 委託草糖     | 術路停號   | 1月1 | 新育  | 用作   | 满种  | 肤                       | 1 |
| 1       | 103/01/21 14:19:05          | 2882 國泰金                                                                                                    | 現實          | 2      | +2     |      | 時俸  |          | 418459 | 厂田店 | 改制  |      | 氟位- | 委托推续                    | 钟 |
| 2       | 103/01/21 14:17:38          | 2882 國泰金                                                                                                    | 現實          | 1      |        |      | 跌停  |          | 418450 | 厂册月 | ť.  |      |     | 委托服                     | 中 |
| ARE THE |                             | (Charles and a second second s |             |        |        |      |     |          |        |     |     |      |     | discourse of the second |   |

#### 3. 會出現委託單刪除回報。

| 综合现  | 57 (URBA) 1                      | Barri Burthilt | 461-1018 | THE  | 100 |    |     | C REGISTED REA |        |     |       |       |     |      |   |
|------|----------------------------------|----------------|----------|------|-----|----|-----|----------------|--------|-----|-------|-------|-----|------|---|
|      | <b>五百日今 (日月日今</b>                | 计原始费 (大型動物)物   | WAR IS   | ann: |     |    |     |                |        |     |       |       |     |      |   |
|      | 14. 19日可附供此 然有爱                  | 11             |          |      |     |    |     |                |        |     |       |       |     |      |   |
| 29 - | THE PARAMETER AND                |                |          |      | *   | 日朝 | 低作海 |                |        |     | ST ME | 11030 | 101 |      |   |
| 實實別  | 1.205 - <b>Jarju (1)</b> (1) (1) | • 個談           | 2018     |      |     |    |     |                |        |     |       |       |     |      |   |
| *    | 時間                               | 股票別            | 寶寶       | 委託   | 取消  | 戚交 | 要託價 | 委託軍職           | 網路序號   | 主用  | 制花    | 用液    | 清肿  | 肽    | 3 |
| 樹    | 103/01/21 14 19:05               | 2882 國泰金       | 現實       | 2    | 2   | ÷  | 鉄伊  |                | 418459 |     |       |       |     | 委託已取 | 消 |
| 20   | 103/01/21 14:17:38               | 2882 國泰金       | 現實       | 1    |     | 1  | 趺停  |                | 418450 | 「売り | ¥     |       |     | 素託预约 | 4 |
| 16-  |                                  |                |          |      |     |    |     |                |        |     |       |       |     |      |   |

註:在委託取消處理時間中,可能已有部分成交,為確定取消成功,請再次查詢您的委託單是否已成交。

#### 1-3 委託查詢

點選左側功能鍵的【委託查詢】後,畫面會出現 當日查詢、隔日查詢、歷史查詢 等選項,及 所有委託(含錯誤單)、所有成功委託、有成交委託、未成交委託 選取您欲查詢的項目後,再選擇排序,有後
 委託、先委託、櫃號、股票,四種排序法,再按【傳送查詢】。

| 綿 | 建养             | DALLAR D       |                     |             | -20     |      | R.X. |     | (新規指約 報) | (83)<br>(83) |     |     |      |      |                   |    |
|---|----------------|----------------|---------------------|-------------|---------|------|------|-----|----------|--------------|-----|-----|------|------|-------------------|----|
| - |                | 東京語の (単語語の     | (大味證券 (大型動版)用       | 1993        | 合物理 (   |      |      |     |          |              |     |     |      |      |                   |    |
|   | 11 <b>21</b>   | I KRES         |                     |             |         |      |      |     |          |              |     |     |      |      |                   |    |
| 1 |                | COLUMN STREET  | £                   |             |         | - 22 | 日志   | 毛由树 |          |              |     | 交馬日 | 1038 | 1/21 |                   |    |
| × | <b>69]:</b> 48 | -  非序剂: 法要认    | 個股                  | 重排          | 1612365 | P# 1 |      |     |          |              |     |     |      |      |                   |    |
| Ŵ | 1193           | 1              | 股票別                 | 寅音          | 雲話      | 取消   | 成灾   | 索託價 | 委託草薬     | 術館停航         | 主題  | 期官  | 刑政   | 清神   | 肤                 | 1  |
| 1 | 103/           | 01/21 14:19:05 | 2882 國泰金            | 現實          | 2       | +2   |      | 時俸  |          | 418459       | 厂新潮 | 改制  |      | 氟位-  | 委托拉家              | 中  |
| 2 | 103/           | 01/21 14 17:38 | 2882 國泰金            | 現實          | 1       |      |      | 跌停  |          | 418450       | 厂翻岸 | ě.  |      |      | 委托制度              | 中中 |
| - | Desire.        |                | Concernation of the | - 1- 00-010 |         |      |      |     |          |              |     |     |      |      | discourse and the |    |

註:其選項分別如下

a 、當日查詢: 當日所有委託,包括樹精靈下單、語音下單。

b 、當日可刪委託:在當日可刪委託畫面中,可查詢當日所有未成交委託單,並可選擇 刪單 或 改量,再 按【確定刪除】即可。

c、所有委託: 可依日期區間查詢所有委託單。

歷史委託查詢: 可自由選擇區間日期進行查詢,但區間不得超過 6 個月。例如:您可以選擇 97 年 1 月 1 日 到 97 年 7 月 1 日 ,系統會自動將您在此日期區間所下的所有委託單,包含已成交、未成交、已 刪除及錯誤的委託單,都顯示出來。

#### 1-4 成交回報

點選左側功能鍵的【成交回報】後,畫面會出現當日成交的資料。可在查詢日期中,選擇所要查詢的日期或區間,再選擇排序別,有後委託、先委託、序號、股票,四種排序法,再按【查詢】即可。

| 📥 國泰        | 综合 證券                                                              |
|-------------|--------------------------------------------------------------------|
| Cathay Sec  | withes Corporation V 即時報價   交易資訊   即時新聞   帳戶管理   設自選股   Q&A        |
|             | 嘉寅證券  精誠證券  大時證券  大盤動態  智慧選股  整合報價                                 |
|             |                                                                    |
| ■下單交易       |                                                                    |
| 報價下單        | 證券 ▼ 帳號· 月月日日日日日日日日日日日日日日日日日日日日日日日日日日日日日日日日日日日                     |
| 委託下單        | ▼ 届 間 自 1030121 至 1030121 般別: 全部 ▼ 條件: 全部 ▼ 個股: 明細 ▼ 排序別: 後成交 ▼ 查詢 |
| 刪單減量        | ○ ○ ○ ○ ○ ○ ○ ○ ○ ○ ○ ○ ○ ○ ○ ○ ○ ○ ○                              |
| 批次下單        |                                                                    |
| 庫存下單        | 边方仁标类料                                                             |
| 委託查詢        | 这角芷們具种                                                             |
| 成交回報        |                                                                    |
| ■定盤零股       |                                                                    |
| <b>宁般六日</b> |                                                                    |

#### 2. 傳送查詢後即會出現成交回報資料。

| 👝 國泰           | 綜合          | 證券       |                 |          |          |                |                    |     | 我的最愛  | 回首頁聯絡到 | t <mark>們</mark> 帳號登 | ж        |
|----------------|-------------|----------|-----------------|----------|----------|----------------|--------------------|-----|-------|--------|----------------------|----------|
| Cathay Sec     | urities Cor | poration | 即時報價            | 交易資訊     | 即時新聞     | 帳戶管理           | 里   設自選            | 股   | Q & A |        |                      |          |
|                |             |          | 嘉宙證券   精誠       | 證券  大時證券 | 大盤動態     | 智慧選股「          | <b>隆合報價</b>        |     |       |        |                      |          |
| 子望六日           |             |          |                 |          |          |                |                    |     |       |        |                      |          |
| ■下単文-る<br>報價下單 | 證券          | ▼ 帳號     |                 | 272      | 反        | 交回韓            | 侵                  |     |       |        | 預覽列                  | 印 EXCEL  |
| 委託下單           |             | 間目       | 1030115 至 103   | 30121 盤別 | : 全部 ▼ 🌘 | (件: 全部         | ▼ 個股               |     | 明細    | ▼ 排序別: | 後成交 🔻                | 查詢       |
| 開單減量           | 筆           |          | 成交時間            | ţ        | 単        | 號              | 股票名                | 稱   | 買賣    | 股數     | 單價                   | 價金       |
| 14.人下単<br>庫存下單 | 1           | 1        | 103/01/16 09:00 | ):53.410 | AO       | 074 2          | 2 <mark>317</mark> |     | 現買    | 1,000  | 84.3                 | 84,300   |
| 委託查詢           | 2           | 1        | 103/01/15 09:46 | 6:22.990 | AO       | 145 2          | 2 <u>317</u>       |     | 現買    | 1,000  | 83.2                 | 83,200   |
| 成交回報           | 3           | 1        | 103/01/15 09:45 | 5:07.650 | AO       | 142 2          | 2 <u>317</u>       |     | 現買    | 1,000  | 83                   | 83,000   |
| ■ 定盤           | ※本          | 表内容      | §僅供參考!!         |          |          |                |                    |     |       |        |                      |          |
| 零股交易           | ※實          | 際應收      | 女付金額請於          | 本公司過     | 帳後(約1    | <b>8:00)</b> 至 | 劉帳單                | 查詢  |       |        | A≠T                  | 250 500  |
| ■甲購専區<br>新股由購  | ※手          | 續費言      | 算以標準費           | 率千分之     | 1.425計算  | 〕,實            | 祭當日費               | ·用, | 請於本   | 公司過    | Tatt                 | -250,500 |
| ■帳務管理          | 帳後          | 至對帕      | 長單查詢。           |          |          |                |                    |     |       |        |                      |          |
| 唐方杰扬           | _           |          |                 |          |          |                |                    |     |       |        |                      |          |

區間查詢:可自由選擇區間日期進行查詢,但區間不得超過 6 個月。例如:您可以選擇 97 年 2 月 1 日 到 97 年 8 月 1 日 · 系統會自動列出您在此日期區間內的所有成交紀錄。

### 1-5 批次下單

1.點選左側功能鍵的【批次下單】後,畫面會出現批次下單委託,讓您自己輸入股票別、委託別、買賣別、

張數、價格等,再按下【**委託確定**】,即完成批次委託下單。

| 👝 國泰                  | 综合證               | #      |                                                                                                    |           |           |        | 我的最愛回首頁聯絡   | 我們 <mark>帳號登出</mark> | 1           |
|-----------------------|-------------------|--------|----------------------------------------------------------------------------------------------------|-----------|-----------|--------|-------------|----------------------|-------------|
| Cathay Sec            | curities Corporat | tion   | 即時報價   交易資                                                                                                    | 訊 🗌 即時新聞  | 帳戶管理      | 設自選股   | Q&A         |                      |             |
|                       |                   | 嘉      | 査證券  精誠證券  大日                                                                                                    | F證券 Ⅰ大盤動態 | 智慧選股  整合幸 | 暖價!    |             |                      |             |
| ■ <b>下單交易</b><br>報價下單 | 批次下單              | 【委託 庫存 | 下單委託 下單群組                                                                                                    | 設定        |           |        |             |                      |             |
| 委託下單                  | 證券 ▼              | 帳號:    | a and a second second second second second second second second second second second second second second second | 委託確定      | 群組        | : 空白 🔻 | 重新載入群組      | 交易日                  | : 103/01/22 |
| 刪單減量<br>批次下單          | 現股 ▼              | 買進 ▼ 査 | 限價                                                                                                    | 元         | <br>單位 1  | * 筆 設定 |             |                      |             |
| 庫存下單                  | 選取                | 委託別    | 買賣別                                                                                                    | 股票的       | 代碼        | 價格 淵   | 張停 跌停 清除    | 單位 朋                 | 受數 清除       |
| 委託查詢                  | □1                | 現股 ▼   | ○ 買進 ⊙ 賣出                                                                                                    | 查         | •         | 限價     | 元 ○ 漲停 ○ 跌停 |                      | 清除          |
| 成交回報<br>■ <b>定盤零股</b> | □2                | 現股 ▼   | ○買進⊙賣出                                                                                                    | 查         | ۰         | 限價     |             |                      | 清除          |
| 定盤交易<br>國際交易          | □3                | 現股 ▼   | ○買進●賣出                                                                                                    | 查         | e         | 限價     | 元 ○ 漲停 ○ 跌停 |                      | 清除          |
| ■申購専區                 | □4                | 現股 ▼   | ○ 買進 ☉ 賣出                                                                                                    | 查         | e         | 限價     | 元 ○ 漲停 ○ 跌停 |                      | 清除          |
| 新股申購<br>■帳務管理         | □5                | 現股 ▼   | ○買進●賣出                                                                                                    | 查         | e         | 限價     | 元 ♀ 漲停 ♀ 跌停 |                      | 清除          |
| 庫存查詢<br>###5.99       | □6                | 現股 ▼   | ○買進●賣出                                                                                                    | 查         | •         | 限價     | 元 ○ 漲停 ○ 跌停 |                      | 清除          |

註:若您選擇【庫存股】或已設定好的自選股群組·系統則會秀出您已設定好的群組股票·讓您依照群組別 完成批次下單。

| ▲ 國泰                          | 综合證               | 券              |                     |              |                 |      | 我的最愛    | 回首頁聯絡   | 我們 <mark>帳</mark> 號 | 證出      |       |
|-------------------------------|-------------------|----------------|---------------------|--------------|-----------------|------|---------|---------|---------------------|---------|-------|
| Cathay Se                     | ecurities Corpora | ition          | 即時報價   交易資          | 訊   即時新聞   帆 | 戶管理             | 設自選り | ₽   Q&A | 1       |                     |         |       |
|                               |                   |                | 嘉實證券  精誠證券  大明      | 持證券Ⅰ大盤動態Ⅰ智慧  | <u> 異股  整</u> 合 | 報價!  |         |         |                     |         |       |
| ■下單交易                         | 批次下單              | <b>運委託 庫</b> 存 | <b>字下單委託   下單群組</b> | 設定           |                 |      |         |         |                     |         |       |
| <sup>我很下車</sup><br>委託下單       | 證券 ▼              | 帳號:            | - anno: sy 5        | 委託確定         |                 |      |         |         | 交易                  | 易日:103/ | 01/22 |
| 刪單減量                          | 選取                | 委託別            | 買賣別                 | 股票代碼         |                 | 價格   | 漲停 跌停   | 清除      | 單位                  | 股數      | 清除    |
| 11.次下里<br>庫存下單                | □1                | 現股             | ○買進⊙賣出              | 查 2317   鴻海  | (               | 限價   | 元 0 洌   | 퉪停 ♀ 跌停 | 3                   | 3,000   | 清除    |
| 委託查詢                          | □2                | 現股             | ○買進○賣出              | 查 2886 兆豐    | 金 🧿             | 限價   | 元 0 渊   | 長停 ♀ 跌停 | 2                   | 2,000   | 清除    |
| 成交回報<br>■ <b>定盤零股</b><br>定般交見 |                   |                |                     |              | 委託確定            |      |         |         |                     |         |       |

### 1-6 快速下單

 點選下方快速下單區的選項。您可以選擇『買賣別』、『證券或期貨別』、『交易別』、 『股票代碼』(可按股票代碼查詢)、『單價』(若點選限價時,需在欄位中輸入價格) 或是點選『漲停』、『跌停』,輸入張數後,再按【確定送出】

| -        | 诸帝 -    | 現約 🔻  | 股票代码      | • 陳價    | ○ 漏停 ○ 跌停 | き 單位 |
|----------|---------|-------|-----------|---------|-----------|------|
| and thus | 8-8 544 |       |           | 19518/1 | 可意即時資訊    |      |
|          | 委托隆的空幕  | 日當天殉效 | 確認法出 清除重項 |         |           |      |

#### 2-1 庫存查詢

1.點選左側功能鍵的【庫存查詢】後·即出現目前的庫存股資料。如有委託下單·庫存查詢也會列出買賣 情況·和成交張數

| #    | 学素賞    | 現值查詞           | 报益试算 | 投資分析  |    |    |   |    |          |    |    |    | _ |           | _      | _   | _ |
|------|--------|----------------|------|-------|----|----|---|----|----------|----|----|----|---|-----------|--------|-----|---|
| 18.5 | 13,000 | description is | li e |       |    |    |   | 庫存 | de inte  |    |    |    |   | · 有规列(FP) | EXCEL. | 288 |   |
|      |        |                |      |       | 無保 | 設設 |   |    |          | 設計 | 前方 |    |   |           | 趋势     | 設款  |   |
|      |        | 100 M 2        | 9)   |       | 現  | W  | 現 | 膏  | -0.000   | 1  | 翼  | ME | 賣 | ad an     | 樽      | W.  | 勞 |
|      |        |                |      | Essa. | 費  | 成  | 费 | 成  | Citate . | 충  | 戒  | 要  | 戚 | C1004     | 费      | 蓛   | 要 |
|      | 1 2317 | 潮渡             |      | 3,200 | 0  | 0  | 0 | 0  | 0        | 0  | 0  | 0  | 0 | 0         | 0      | 0   | 0 |
|      | 2 288  | 北豐金            |      | 2,000 | 0  | 0  | 0 | 0  | 0        | 0  | 0  | 0  | 0 | 0         | 0      | 0   | 0 |

- 2.點選畫面中的股票名稱,即會跳出顯示該個股公司基本資料的視窗。
- 3.點選畫面中的股票代碼,即會跳出顯示該個股當日走勢線圖的視窗。
- 4. 如欲查詢庫存現值,請按【現值查詢】即可。

| 庫   | 存查詢    | 現值查詢             | 損益試算 | 年 投資分        | 分析   |       |    |     |     |  |
|-----|--------|------------------|------|--------------|------|-------|----|-----|-----|--|
| 帳號  | ŧ:     | 1980509144       | 查查   | 最新市價         | 預覽列印 | EXCEL | 庫  | 存現值 | 〔查詢 |  |
| 144 |        | art and the      | 1日/西 | 集保           |      | 融貨    | ĩ  |     |     |  |
| 軍   | , k    | 反亲別              | 現俱   | 股數           | 股數   | 擔保品   | 餘額 | 利息  | 股數  |  |
| 1   | 2317 ) | <u>鳴海</u>        | 84.5 | <u>3,200</u> | -    | -     | -  | -   | -   |  |
| 2   | 2886 ) | <u> </u>         | 24.7 | <u>2,000</u> | -    | -     | -  | -   | -   |  |
| ~ - | ·<br>  | → /## //L # #/11 |      |              | 合計   | •     |    |     |     |  |

### 2-2 對帳單

1.點選左側功能鍵的【對帳單】後,進入對帳單畫面,出現 查詢區間、買賣別、交易別、排序、全部試 算及個股試算 等選項,選取您欲查詢的項目後,再按【查詢】。

2. 按下查詢後, 便會顯示出您所選擇日期的交易明細

|               | 余合證券               |                                          |          |         |           | 我的最早           |          | 西西門 新放田田 |             |      |
|---------------|--------------------|------------------------------------------|----------|---------|-----------|----------------|----------|----------|-------------|------|
| Cathlay Seria | aties Corporation  | linia sain                               | 的复数制度    | 机片管理    | UBSE      | QAA            |          |          |             |      |
|               | 4.9                | 證券 (補助證券)大時證                             | 券1大型動產1智 | 結准統(整合) | 相撲 1)     |                |          |          |             |      |
| •下草交易<br>報僚下草 | METE CONTINUES     | an an an an an an an an an an an an an a | 1        | 02/12/0 | 1 - 103/0 | 1/21 交         | 易明細      | 表 支油日    | : 103/01/21 |      |
| 委託下業          | <b>夏香</b> :主師 • 交  | 易主郎・排序目                                  | M · 個股   |         | 区區間       | <b>a</b> 10212 | 01 호 103 | 0121 210 | 新统列印 E)     | CEL. |
| 批次下量          | 年/月/日              | 股票所                                      | 股數       | 華價      | 價金        | 手續費            | 交易税      | 淨付額      | 淨收額         | 擔保   |
| ■存下单<br>参託查询  | 102/12/02普賀        | 2317 鴻海                                  | 1,000    | 78.4    | 78,400    | 54             |          | 78,454   |             |      |
| 教習交           | 102/12/04 普賀       | 2353 宏碁                                  | 2,000    | 16.7    | 33,400    | 23             |          | 33,423   |             |      |
| 盤書設           | 102/12/11 普賢       | 2317 鴻海                                  | 1,000    | 78.8    | 78,800    | 55             |          | 78,855   | 6           |      |
| 即設立員          | 102/12/23普查        | 2317 鴻海                                  | 1,000    | 79.3    | 79,300    | 55             | 237      |          | 79,008      |      |
| 申携専務          | 102/12/24 普查       | 2317 浦海                                  | 1,000    | 79.2    | 79,200    | 55             | 237      |          | 78,908      |      |
| 板路管理          | 102/12/26苦賀        | 2317 浦海                                  | 1,000    | 78.8    | 78,800    | 55             |          | 78,855   |             |      |
| 推存度II)        | 102/12/26苦蚕        | 2317 )鳴海                                 | 1,000    | 79.2    | 79,200    | 55             | 237      |          | 78,908      |      |
| HIEM.         | 102/12/27 普賀       | 2317 浦海                                  | 1,000    | 79.7    | 79,700    | 55             |          | 79,755   |             |      |
| 致資料算          | A DO IN DUDING THE | DOLD WITH                                | 0.000    | 40.0    | 07.000    | 0.5            | 1024491  |          | 07.004      |      |

區間臨時對帳單: 可自由選擇區間日期進行查詢,但區間不得超過 6 個月。例如:您可以選擇 97 年 4 月 1 日 到 97 年 10 月 1 日,系統會自動列出您在此日期區間內的交易明細表。

## 2-3 投資試算

1.點選左側功能鍵的【投資試算】後,會出現股票的投資試算的結果。

| 综合规            | *                                                                                                    |                                                                                                |                                                                                                    |                                                                                        |                                                                                                    |                                                                                                    | Rang                                                                                                    | 建亚高黄  | 的名形行 新聞会                                                                                                    |                                                                                                    |                |
|----------------|----------------------------------------------------------------------------------------------------|------------------------------------------------------------------------------------------------|----------------------------------------------------------------------------------------------------|----------------------------------------------------------------------------------------|----------------------------------------------------------------------------------------------------|----------------------------------------------------------------------------------------------------|----------------------------------------------------------------------------------------------------|-------|----------------------------------------------------------------------------------------------------|----------------------------------------------------------------------------------------------------|----------------|
| orbies Corpora | 100 E12#                                                                                                    | 42M 2.6121                                                                                     | 11 113                                                                                                    | PFRAME N                                                                               | nesa j                                                                                                    | (FALL)                                                                                                    | QAA                                                                                                    |       |                                                                                                    |                                                                                                    |                |
| 投資組合           | <b>試算</b> 投資試算設計                                                                                                    | ŧ                                                                                              |                                                                                                    |                                                                                        |                                                                                                    |                                                                                                    |                                                                                                    |       |                                                                                                    |                                                                                                    |                |
| 带铁:            |                                                                                                    | 48                                                                                             |                                                                                                    |                                                                                        | 投資組                                                                                                    | 合試                                                                                                    | Ø                                                                                                    |       | 北南                                                                                                    | 电磁磁序                                                                                                    | • <b>RASIM</b> |
| 下單             | 股票名稱                                                                                                    | 持有股數                                                                                           | 賢入軍債                                                                                                    | <b>賀</b> 入<br>手續費                                                                      | 賀入<br>總成本                                                                                                    | 現價                                                                                                    | 晋出<br>手语費                                                                                                    | 交易稅   | <b>要出</b><br>現值                                                                                                    | 未實現 投資損益                                                                                                    | 未實現<br>投資報酬率   |
| 下里             | 2882國泰金                                                                                                    | 2,000                                                                                          | 45                                                                                                    | 128                                                                                    | 90,128                                                                                                    | 47.7                                                                                                    | 135                                                                                                    | 286   | 94,979                                                                                                    | 4,851                                                                                                    | 5.38%          |
| 下里             | 2317 鴻海                                                                                                    | 3,000                                                                                          | 79                                                                                                    | 337                                                                                    | 237,337                                                                                                    | 84.5                                                                                                    | 361                                                                                                    | 760   | 252,379                                                                                                    | 15,042                                                                                                    | 6.34%          |
|                | 北市主社                                                                                                    | 5.000                                                                                          | 100                                                                                                    | 465                                                                                    | 327.485                                                                                                    |                                                                                                    | 408                                                                                                    | 1.046 | 347 358                                                                                                    | 19.893                                                                                                    | 6.07%          |
|                | 球合<br>設<br>支<br>部<br>会<br>設<br>で<br>部<br>に<br>で<br>部<br>の<br>に<br>の<br>い<br>の<br>に<br>の<br>い<br>の<br>に<br>の<br>い<br>の<br>の<br>の<br>の<br>の<br>の<br>の<br>の<br>の<br>の<br>の<br>の<br>の | <b>球合證券</b><br>arbes Corpusation<br>投資組合試算 投資試算说<br>下單 股票名稱<br>下單 2882 國条金<br>下單 2317 過海<br>細計 | <b>総合證券</b><br>arbes Corporation<br>投資組合試算 投資試算設定<br>下單 股票名稱 持有股數<br>下單 2882 簡券金 2,000<br>下單 2317 通海 3,000<br>約計 5,000 | 取得払用         取得払用         取得払用         取得払用         取得           投資組合試算         投資試算設定 | 定合證券<br>arbes Copusation         交付払用         交易量用         回時時期         回時時期         回時時期         回時時期         回           投資組合試算         投資試算設定 | 除合證券<br>arkes Corporation         取料約件 2.4 至日 100円前所 100円101         100円前所 100円101         100円101         100         100         100         1000         1000         1000         1000         1000         10000         10000         10000 | 第合語券<br>arkes Corporation         取料201         XM 201         ID044600         MPH201         XH 201         NH 201         NH 201         XH 201         NH 201         XH 201         XH 201         NH 201         XH 201         XH 201         NH 201         XH 201         XH 201         NH 201         XH 201         XH 201 |       | 取用数 回車業         取用数 回車業           取用数 回車業         取用数 回車業         取用数 回車業         取用数 回車業         Q A A           投資組合試算         投資組算設定         投資組合試算         投資組合試算         投資組合試算         算入         算入         算力         算力         2000         2000         2000         2000         2000         2000         2000         2000         2000         2000         2000         2000         2000         2000         20 | 取締業 回日東 制品計算算         取締集 回日東 制品計算算           取得能 回日         取得 回日         取得 回日         取得 回日         取得 回日         取得 回日         取得 回日         取得 回日         取得 回日         取得 回日         取用         取用         取用         取用         取用         取用         取用         取用         取用         取用         取用         取用         取用         取用         取用         取用         取用         取用         取用         和         和 <th< td=""><td></td></th<> |                |

2.按下【變更試算表 設定】,即可進入投資組合試算表變更的畫面,您可自行輸入股票、持

有量、及買入單價·按下【投資績效試算】 ·系統便會為您重新計算出新的投資組合試算表。

| 投資約 | 组合試算 投資試算設定          |      |     |    |
|-----|----------------------|------|-----|----|
|     |                      | 資組合試 | 算表變 | 更  |
| 序   | 股票名稱                 | 持有股數 | 買入價 | 清除 |
| 1   | 2882 國泰金             | 2000 | 45  | 清除 |
| 2   | 2317 <mark>鴻海</mark> | 3000 | 79  | 清除 |
| 3   |                      |      |     | 清除 |
| 4   |                      |      |     | 清除 |
| 5   |                      |      |     | 清除 |
| 6   |                      |      |     | 清除 |
| 7   |                      |      |     | 清除 |
|     | 全部清除 增加欄位            | 投資績効 | 〔試算 |    |

| and the state of | 現有           | ī庫存股票 | 重新查詢 |
|------------------|--------------|-------|------|
| 股票名稱             | 集保股數         | 融資股數  | 融券股數 |
| <u>2317 鴻海</u>   | <u>3,200</u> | -     | -    |
| <u>2886</u> 兆豐金  | <u>2,000</u> | -     | -    |

# 2-4 庫存試算

1.點選左側功能鍵的【庫存查詢】 【損益試算】後,即會跳出集保庫存網頁,提供庫存試算功能。

| 庫存 | 查講 現值畫   | 11      | 損益試算  | 投資分析  |           |           |                   |       |                  |         |          |             |              |
|----|----------|---------|-------|-------|-----------|-----------|-------------------|-------|------------------|---------|----------|-------------|--------------|
| r# |          | inter t | E PA  |       | 讀         | 券庫存       | 投資損益              | 試算    | 兼總               | • 10×10 | Emitta E | 北法主教作者      | 重最新市價        |
| 序  | 股票名稱     | 類別      | 作日設數  | 持有股數  | 早的<br>成本價 | 買入<br>手續費 | <b>買</b> 入<br>總成本 | 現價    | <b>晋出</b><br>手清費 | 交易税     | 曹出現值     | 未實現<br>投資損益 | 未置現<br>投資報酬率 |
| 1  | 2317 鴻海  | 現設      | 3,200 | 3,200 | 78.28     | 173       | 250,673           | 84.50 | 197              | 809     | 269,394  | 18,721      | 7.47%        |
| 2  | 2886 兆豐金 | 現股      | 2,000 | 2,000 | 24.78     | 40        | 49,590            | 24.70 | 40               | 148     | 49,212   | -378        | -0.76%       |
|    | 總計       | -       | 5,200 | 5,200 |           | 213       | 300,263           |       | 237              | 957     | 318,600  | 18,343      | 6.11%        |

## 2-5 網路銀行

點選左側功能鍵的【網路銀行】後,即會跳出網路銀行網頁,點選帳戶號碼後,可查看帳

#### 戶交易明細。

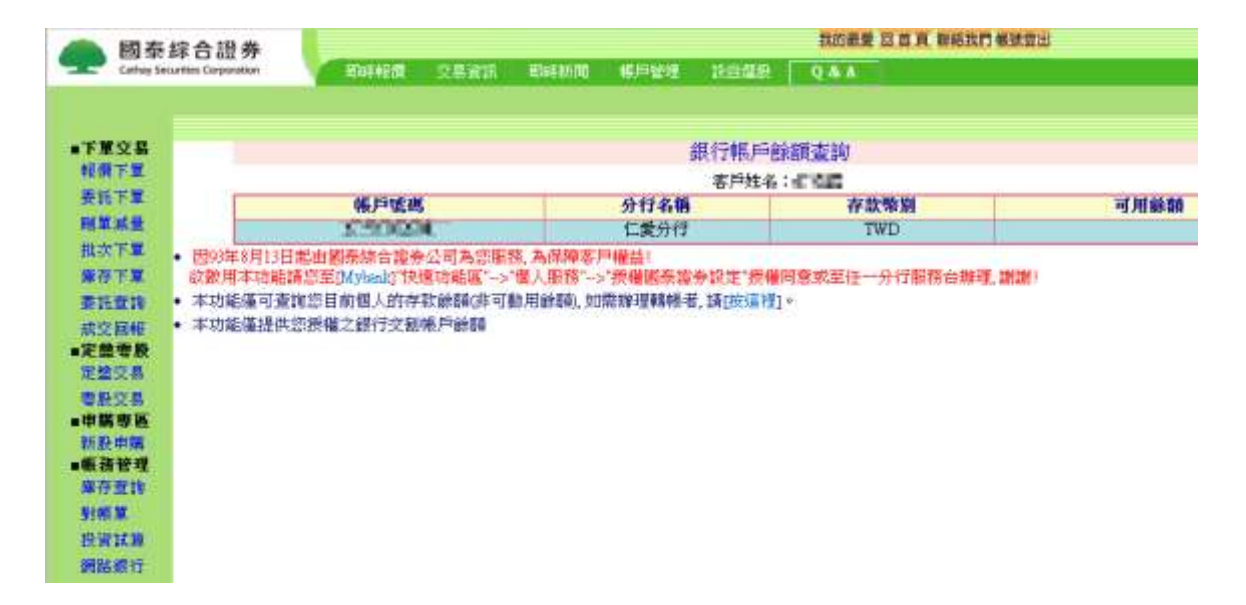

### 3-1 嘉實行情

1. 點選上方【即時報價】功能鍵的【嘉實證券】後,會出現股票的即時股價。

|            | 國泰        | 综合识券                 |                   |          |          |                 |          |         |                  | 100                  | 田田 田田 和      | <b>初后我們希</b> | <b>建算出</b> |       |        |              |
|------------|-----------|----------------------|-------------------|----------|----------|-----------------|----------|---------|------------------|----------------------|--------------|--------------|------------|-------|--------|--------------|
| 2          | Cathoy So | ounties Consciention |                   | 1011110  | 交易演派     | <b>MARKIN</b>   | 167      | 回動理     | 対応電動             | .94                  | £3           |              |            |       |        |              |
|            |           |                      | 11.4              | 東道寺 (総)  | 家邊参 (大時) | <b>夏季 (大型数)</b> | 8 12     | 基型的     | (整合報價)           |                      |              |              |            |       |        |              |
|            | 交易        |                      | 眼時報業              | 文字報費     | 上市期報業    | Lane            |          | L HE ST | ****             | 医史变的                 | <b>新职业19</b> |              | ·          | UASE  | 切換学辑   | 大小           |
|            | 1.1       |                      |                   |          |          |                 |          |         | 1 法 約 務 信        |                      |              |              |            |       |        |              |
|            |           |                      | 19/19:            |          |          |                 |          |         | 1 States and the | THE REAL PROPERTY IN |              |              |            |       |        |              |
| 3          | TM        | 11-68                | 高島久間              | 雪油       | 要用       | 成立              |          | dian.   | REAL             | 服器                   | 40 85        | 最高           | 15.45      | 39.07 | 後春     | in the state |
|            | FM        | 2882                 | 國憲金               | 10.00    | 412 7 1  | 104.0           |          | OBOROA  | 00000            | 127.4                | 25763        | 49 30        | 47 10      | 428   | 200,04 | 47 00        |
| H          | TT IN     | 2886                 | 兆豐金               | 24.70    | 24.75    | 24.70           |          | 0.15    | -0.6%            | 1943                 | 22024        | 24.85        | 24.65      | 314   | 41     | 24.8         |
| 21         | ENE       | 2317                 | 308.385           | 84.5     | 84.6     | 84.5            | ¥.       | 0.70    | -0.8%            | 1610                 | 46314        | 85.0         | 84.3       | 574   | 244    | 85.2         |
| -          | 专政        | 2856                 | 元富龍               | 10.65    | 10.70    | 10.70           |          | 0.00    | 0.0%             |                      | 1427         |              | 10.65      | 164   | 75     | 10.70        |
| 23         | 2.8       | 2881                 | 富邦金               |          |          |                 |          |         |                  | 983                  | 16252        |              | 43.45      | 943   | n      | 43.60        |
| <b>新</b> 3 | 克得        | 2884                 | 玉山金               |          |          |                 |          |         |                  | 2904                 | 19460        |              | 18.80      | 249   | 885    | 18.8         |
| -          | 專業        | 2885                 | 元大金               |          |          |                 |          |         |                  | 693                  | 17362        |              | 17.20      | 24    | 454    | 17.20        |
|            | an an     | 2887                 | 台新金               | 14,50    | 14.55    | 14.50           | V        | 0.10    | 0.7%             | 515                  | 9747         | 14.60        | 14.50      | 2718  | 157    | 14.60        |
| -          | e 10      | 2890                 | 永豐金               | 14.45    | 14.50    | 14.45           | V        | 0.05    | 0.32             | 237                  | 10303        |              | 14.40      | 425   | 1198   | 14.50        |
|            |           | 2892                 | 第一金               | 18.30    | 18.35    | 18.30           | <b>V</b> | 0.05    | 0.37             | 186                  | 4378         |              | 18.30      | 937   | 221    | 18.3         |
| -          | 100       | 5880                 | 合庫金               | 16.30    | 16.35    | 16.30           | V        | 0.10    | 0.6%             | 380                  | 3601         | 16.40        | 16.30      | 2481  | 1      | 16.40        |
|            |           | 6005                 | 群益龍               | 12.00    |          | 12.00           |          | 0.00    | 20.0%            | 186                  | 5401         |              | 11.95      | 909   | 63     | 12.00        |
| -          | 134       |                      |                   |          |          |                 |          |         |                  |                      |              |              |            |       |        |              |
| 1          |           |                      |                   |          |          |                 |          |         |                  |                      |              |              |            |       |        |              |
|            |           |                      |                   |          |          |                 |          |         |                  |                      |              |              |            |       |        |              |
|            |           | 14-18                | -17 正常緊           | Stene us | ALTHCARE | (IR) WR         | 218      | 2 41    | 元の調査             |                      |              |              |            |       |        |              |
|            |           |                      | and the state and |          | 使用       | <b>新闻是守</b> 自   |          | 971     | hirt. with       | 日期 管理機               | 法带文局资        | 派官理相關        | 機定         |       |        |              |
|            |           |                      |                   |          |          | ()()            | 4.17.1   | 目夏      | 皇帝协议得所           | ( 資料)                | 制作注意實        | 6.1          |            |       |        |              |

2. 下方的下單 bar 中,您可直接輸入股票代碼、選擇買賣別、價格及張數後,按下 【確定送出】即

可讓您快速的下單。

| 交易          |       | 101174202 | 文字報酬」 | 上市耕植業 | Lamen |    | 常報業  | ***   | 歷史章詩  | -     | and the |       | 初始成色 | 初後宇宙: | κ     |
|-------------|-------|-----------|-------|-------|-------|----|------|-------|-------|-------|---------|-------|------|-------|-------|
| TH          |       |           |       |       |       |    |      | 建塑料机  |       |       |         |       |      |       |       |
| 14.50       |       | 12/12     |       |       |       |    | -    |       |       |       |         |       |      |       |       |
| 7.2         | 1085  | 商品名称      | 資源    | 前出    | 成立    |    | 調政   | SIM   | 電量    | 總量    | 一最高     | 最低    | 愛賀   | 愛賀    | 昨晚    |
| FN .        | 2882  | 國泰金       | 47.20 | 47.75 | 47.70 |    | 0.70 | 41.58 | 1274  | 25763 | 48.30   | 47.30 | 488  | 1     | 47.00 |
| 1218        | 2885  | 北壁金       | 24.70 | 24.75 | 24.70 | v  | 0.15 | 0.6%  | 1943  | 22024 | 24.85   | 24.65 | 314  | 41    | 24.85 |
| ER FE       | 2317  | 303,045   | 84.5  | 84.6  | 84.5  | V  | 0.70 | -0.8% | 1610  | 46314 |         | 84.3  | 574  | 244   | 85.2  |
| 本計          | 2856  | 元富富       | 10.65 | 10.70 | 10.70 |    | 0.00 | 0.0%  |       | 1427  |         | 10.65 | 164  | 75    | 10.70 |
| 二月.         | 2881  | 富邦金       |       |       |       |    |      |       | 983   | 16252 |         | 43.45 | 943  | 11    | 43.60 |
| 交易          | 2884  | 玉山金       |       |       |       | A  |      |       | 2904  | 19460 |         | 18,80 | 249  | 885   | 18.85 |
| 尊語          | 2885  | 元大金       |       |       |       |    |      |       | 695   | 17362 |         | 17.20 | 24   | 454   | 17.20 |
| 22.00       | 2887  | 台新金       | 14:50 | 14.55 | 14.50 | V  | 0.10 | 0.7%  | 515   | 9747  | 14.60   | 14.50 | 2718 | 157   | 14.60 |
| 10.10       | 2890  | 水豐金       | 16.45 | 14.50 | 14.45 | V  | 0.05 | -0.3% | 2.37  | 10303 |         | 14.40 | 425  | 1198  | 14.50 |
|             | 2892  | 第一金       | 18.30 | 18.35 | 18:30 | v  | 0.05 | -0.3% | 186   | 4378  |         | 18.30 | 937  | 221   | 18.35 |
| 10.31       | 5880  | 合庫金       | 16.30 | 16.35 | 16.30 | V  | 0.10 | -0.6% | 380   | 3601  | 16.40   | 16.30 | 2481 | 1     | 16.40 |
| IIIIT<br>TM | 6005  | 群益海       | 12.00 |       | 12.00 |    | 0.00 | 0.0%  | 185   | 5401  |         | 11.95 | 909  | 63    | 12.00 |
|             |       |           |       |       |       |    |      |       |       |       |         |       |      |       |       |
|             | 14:23 | :57 實盈則   | 聯貸銀行的 | 費訂12  | 意元將合  | 授化 | 論與   | 所交易資訊 | 史用管理院 | 法继续测试 | 非常使利用   | HRE   |      |       |       |

# 3-2 大時行情

1.點選上方【即時報價】功能鍵的【大時行情】後,會出現股票的即時股價。

| 👝 國泰                 | 综合語           | 登 <i>关</i> | ¥.            |                            |                      |          |           |                                                                                                    |        |      |       |             | 我的最      | 愛回首         | 頁<br>聯絡打 | 我們 <mark>帳號</mark> | 登出          |
|----------------------|---------------|------------|---------------|----------------------------|----------------------|----------|-----------|----------------------------------------------------------------------------------------------------|--------|------|-------|-------------|----------|-------------|----------|--------------------|-------------|
| Cathay Se            | curities Corp | oratio     | n             | RD II                      | 報價                   | 交易資調     | 汛   町     | 1時新聞                                                                                                    | 帳戶     | 管理   | 設自選   | 設           | Q & A    |             |          |                    |             |
|                      |               |            |               | 嘉實證                        | 券  精誠證               | 券 I 🕨 🕇  | ;時證券      | Ⅰ 大盤重                                                                                                    | 態 智慧   | 腱股 圕 | 管合報價  | I.          |          |             |          |                    |             |
|                      |               |            |               |                            |                      |          |           |                                                                                                    |        |      |       |             |          |             |          |                    |             |
| ■下單交易<br>            |               |            | 即時版           | 報價                         | 文字版¥                 | とし 設     | 定報價       | 欄位                                                                                                    | 類股軸    | 暖價   | 收盤的   | <b>夏查</b> 詢 | 個股查      | i tip       | ==à      | ∮選擇==              | -           |
| 報慣下単                 |               |            | Ŀ             | 市                          | ▼ 上櫃                 |          | ▼ 類股打     | りまた しょうしん しょうしん しょう しょうしん しょうしん しょうしん しょうしん しょうしん しょうしん しょうしん しょうしん しょうしん しょうしん しょうしん しょうしん しょうしん しょうしん しょうしん しょうしん しょう しょう しょう しょう しょう しょう しょう しょう しょう しょう | •      |      |       |             |          |             | 一般 說     | 明                  |             |
| 安計下単                 |               |            | 民             | 1時選股                       | ▼ 盤後                 | 選股 、     | - 概念彡     | 分類                                                                                                    | ▼ 集團   | 分類   | ▼ 産   | 業分類         | •        | 零股          | Java 新   | 聞                  |             |
| 単源重                  | B             | rto±       | 泛桂主           |                            | երքեն<br>հերհե       |          | 1         |                                                                                                    | 1      |      | 1     | tint#6tt=   | e⊱ 05    | 00.0        | 21.66    | 1050.70            | 10倍         |
| 孤次下単                 | A<br>T        | իտվ        | 门月月初          | с — у — Ц )<br>Балг — на С | az.Mz                |          |           |                                                                                                    |        |      |       | 加油 11       | www.co.  | 99.9<br>0.6 | 0.41     | 257.261            | ·218.<br>2倍 |
| <b>埋任下里</b><br>天秋本的  |               | 3L<br>     | 川杉日朝史<br>495日 | 11新一次)                     | 全科日期・<br>□ □ = = = = | 2014/01/ | /21<br>志山 | -+                                                                                                    | SE0+   | 旧县   | (肉.日. |             | 900 I.J. | <br>        | 0.41 •   | 1545               | NE.         |
| 安託宣調                 |               | 「単         | TV469         | 版石                         | 时间                   | 貝進       | 西西        | hXX.                                                                                                    | 动眼峡大   | 巩里   | *8里   | 取向          | H215     | 貝里          | 買里       | 如对面                | орчх        |
| ◎定般委問                | 5             | 「日         | 2882          | 國泰金                        | 14:37:44             | 47.70    | 47.75     | 47.70                                                                                                    | Δ0.70  | 1274 | 25763 | 48.30       | 47.30    | 488         | 1        | 2.12%              | 47.00       |
| 定盤交易                 | ļ             | 【 査        | 2886          | 兆豐金                        | 14:37:44             | 24.70    | 24.75     | 24.70                                                                                                    | ∇0.15  | 1943 | 22024 | 24.85       | 24.65    | 314         | 41       | 0.80%              | 24.85       |
| 零股交易                 | j,            | 『 査        | 2317          | 鴻海                         | 14:37:33             | 84.50    | 84.60     | 84.50                                                                                                    | ⊽0.70  | 1610 | 46314 | 85.90       | 84.30    | 574         | 244      | 1.87%              | 85.20       |
| ■申購専區                | ţ             | 「査         | 2856          | 元富證                        | 14:31:19             | 10.65    | 10.70     | 10.70                                                                                                    |        | 50   | 1427  | 10.75       | 10.65    | 164         | 75       | 0.93%              | 10.70       |
| 新股申購                 | Ţ             | 百          | 2881          | 富邦金                        | 14:37:44             | 43.70    | 43.75     | 43.70                                                                                                    | ∆0.10  | 983  | 16252 | 44.05       | 43.45    | 943         | 11       | 1.37%              | 43.60       |
| ■帳務管理<br>康友齋約        | Ē             | 百百         | 2884          | 玉山金                        | 14:37:44             | 18.90    | 18.95     | 18.90                                                                                                    | ∆0.05  | 2904 | 19460 | 18.95       | 18.80    | 249         | 885      | 0.79%              | 18.85       |
| 厚1丁旦하                |               |            | 2005          | ++++                       | 14-21-12             | 17.40    | 17.45     | 17.40                                                                                                    | A 0.20 | 605  | 17262 | 17.45       | 17.20    |             | 454      | 1.45%              | 17.20       |
| 311版里<br>            | 9             | с д<br>• ± | 2005          | 76753E                     | 14.01.10             | 14.50    | 11.45     | 14.50                                                                                                    | 20.20  | 515  | 0747  | 11.40       | 14.50    | 0710        | 4.57     | 0.00%              | 11.20       |
| 迎敗銀行                 | 5             | 19         | 2887          | 首新玉                        | 14:37:44             | 14.50    | 14.55     | 14.50                                                                                                    | V0.10  | 515  | 9747  | 14.60       | 14.50    | 2/18        | 157      | 0.08%              | 14.00       |
| MULESKIJ<br>MuleSKIJ | Ĵ             | 直          | 2890          | 永豐金                        | 14:37:44             | 14.45    | 14.50     | 14.45                                                                                                    | ∇0.05  | 237  | 10303 | 14.55       | 14.40    | 425         | 1198     | 1.03%              | 14.50       |
| MYAIM                | j,            | 『査         | 2892          | 第一金                        | 14:37:44             | 18.30    | 18.35     | 18.30                                                                                                    | ∇0.05  | 186  | 4378  | 18.45       | 18.30    | 937         | 221      | 0.81%              | 18.35       |
|                      |               | 下單         | 代碼            | 股名                         | 時間                   | 買進       | 賣出        | 成交                                                                                                    | 漲跌     | 現量   | 總量    | 最高          | 最低       | 買量          | 賣量       | 振幅                 | 昨收          |
|                      | ţ             | 百          | 5880          | 合庫金                        | 14:31:18             | 16.30    | 16.35     | 16.30                                                                                                    | ⊽0.10  | 380  | 3601  | 16.40       | 16.30    | 2481        | 1        | 0.61%              | 16.40       |
|                      | Ę             | 首直         | 6005          | 群益證                        | 14:37:55             | 12.00    | 12.05     | 12.00                                                                                                    |        | 186  | 5401  | 12.10       | 11.95    | 909         | 63       | 1.25%              | 12.00       |

2. 下方的下單 bar 中,您可直接輸入股票代碼、選擇買賣別、價格及張數後,按下 【送出】 即可讓

| 您快速的 | 下單 | c |
|------|----|---|
|------|----|---|

| -   |          | 1          | 阿盧股                                               | ▼ 盤凌:                      | ない うちょう うちょう ひょう ひょう ひょう ひょう ひょう ひょう ひょう ひょう ひょう ひ | · 截念分         | 子類                    | • 集团         | 份類                  | • 産                  | 黨分類                   | • 1         | 教験        | Jeva th        | <b>N</b>              | 012   |
|-----|----------|------------|---------------------------------------------------|----------------------------|----------------------------------------------------|---------------|-----------------------|--------------|---------------------|----------------------|-----------------------|-------------|-----------|----------------|-----------------------|-------|
| EDE | 167<br>  | <b>行情表</b> |                                                   | 設設                         |                                                    |               |                       |              |                     |                      | TO PRIME<br>STATUS    | t 855       | 199<br>16 | 21.66          | 1059.79               | 2位    |
|     | 292      | FEE        | 一次日                                               | 144103AB +                 | 201401                                             | 41<br>197215  | #2                    | 18.25        | 19.0                | 19.0                 |                       | 210         | 2.0       | 100            | INC                   | 10142 |
| T   | <b>T</b> | 2982       | 國泰主                                               | 14:37:44                   | 47.70                                              | 47.75         | 47.70                 | △0.70        | 1274                | 25763                | 48.30                 | 47.30       | 498       | 1              | 2.12%                 | 47.00 |
| 育   | 1        | 2886       | え費主                                               | 14:37:44                   | 24,70                                              | 24.75         | 24.70                 | ₩0.15        | 1943                | 22024                | 24.85                 | 24.65       | 314       | -41            | 0.00%                 | 24.85 |
| Ħ   | 1        | 2317       | 清市                                                | 14:37:33                   | 84.50                                              | 84.60         | 84.50                 | 70.70        | 1610                | 46314                | 85.90                 | 64.30       | 574       | 244            | 1.87%                 | 85.20 |
| R   | 22       | 2856       | 元高谱                                               | 14:31:19                   | 10.65                                              | 10.70         | 10.70                 |              | 50                  | 1427                 | 10.75                 | 10.65       | 164       | 75             | 0.93%                 | 10.70 |
| R   | 斑        | 2881       | 業料主                                               | 14.37.44                   | 43.70                                              | 43.75         | 43,70                 | △0.10        | 983                 | 16252                | 44.05                 | 43.45       | 943       | Ш              | 1.37%                 | 43.60 |
| 罠   | 賣        | 2884       | 玉山主                                               | 14:37:44                   | 18.90                                              | 18.95         | 18.90                 | △0.05        | 2904                | 19460                | 18.95                 | 18.80       | 249       | 885            | 0.79%                 | 18.85 |
| 賣   | 92       | 2885       | 光大生                                               | 14.31.13                   | 17.40                                              | 17.45         | 17.40                 | <u>∆0.20</u> | 695                 | 17362                | 17.45                 | 17:20       | 24        | 434            | 1.45%                 | 17.20 |
| 貫   | n        | 2887       | 有新主                                               | 14:37:44                   | 34.50                                              | 14.55         | 14.50                 | 70.10        | 515                 | 9747                 | 14:60                 | 14.50       | 2718      | .157           | 0.68%                 | 14.60 |
| 莨   | n.       | 2890       | 永豐全                                               | 14.37.44                   | 14.45                                              | 14.50         | 34.45                 | ₩0.05        | 237                 | 10303                | 14.55                 | 14.40       | 425       | 1198           | 1.03Φ                 | 14.50 |
| R.  | Я        | 2892       | 第一金                                               | 14:37:44                   | 18.30                                              | 18.35         | 18.30                 | ₩0.05        | 185                 | 4378                 | 18.45                 | 18.30       | 937       | Z21            | 8.81.5                | 18.35 |
| 下   | 1        | ffills     | 脱石                                                | 前型                         | NIE                                                | 賣出            | 版文                    | 潮跃           | 現證                  | 統量                   | 発展                    | 最低          | 11        | 真是             | 1646                  | 離唯    |
| 貫   | Ϋ́.      | 5890       | 合憲主                                               | 14.31.18                   | 16,30                                              | 16.35         | 16.30                 | 70.10        | 380                 | 3601                 | 16.40                 | 16.30       | 2481      | 1              | 0.61-0                | 16.40 |
| Ħ,  | я        | 6005       | 群結婚                                               | 14:37:55                   | 12.00                                              | 12.05         | 12.00                 | 1,000        | 185                 | 5401                 | 12.10                 | 11.95       | 909       | 63             | 1.25%                 | 12.00 |
| 14  | л        | ·本清<br>·以  | GF LE CE<br>LE W LE W LE W LE W LE W LE W LE W LE | 143733<br>京道語 191<br>男愛考・便 | 12.00<br>1及傳輸<br>2用者應f                             | · 資料來<br>6相關主 | 1200<br>[源以 ]<br>[登徳院 | 清道帝5<br>所公师之 | 145<br>[累所。<br>資訊便] | 2001<br>2001<br>1机定使 | 12.10<br>変更中・<br>用・並自 | · 王月<br>負投資 | 11日日 日本   | (製所公告<br>費・免責) | (155)<br>論理 ·<br>聲明 · | 12.00 |

## 3-3 設自選股

1. 點選上方功能鍵的【設自選股】後,即可進入自選股群組設定的畫面。您可利用此功能,依照您的需求 新增、查詢、修改、刪除您的自選股群組。

| 👝 國泰       | 綜合證券                |      |         |                  |           |                       | 我的最愛 | 3首頁 <mark>聯絡</mark> | 伐們 帳號登出 |
|------------|---------------------|------|---------|------------------|-----------|-----------------------|------|---------------------|---------|
| Cathay Sec | urities Corporation | 即時報價 | 交易資訊    | 即時新聞             | 帳戶管理      | 設自選股                  | Q&A  |                     |         |
|            |                     |      |         |                  |           |                       |      |                     |         |
| ■下單交易      |                     |      |         | 2. H. J          |           | 티바 그로 사는 스            |      |                     |         |
| 報價下單       |                     |      |         | 設定自選問            | 安良/时寺率於1頁 | <b>〔股票組合</b>          |      |                     |         |
| 委託下單       | 上市水泥コ               | Ĺ業   |         | -                |           | 股票代碼                  | 確定股  | <b>票名稱</b>          | 「查詢」    |
| 刪單減量       |                     |      |         |                  |           |                       |      |                     |         |
| 批次下單       | 1101-台泥             |      |         |                  | 新増 =>     | 2882-國泰金              |      |                     |         |
| 庫存下單       | 1102-亞泥             |      |         |                  |           | 2886-兆豐金              |      |                     |         |
| 委託查詢       | 1103-嘉泥             |      |         |                  | 刪除<=      | 2317-7喝7每<br>2856-元富證 |      |                     |         |
| 成交回報       | 1108-幸福             |      |         |                  |           | 2881-富邦金              |      |                     |         |
| ■定盤零股      | 1109-信大             |      |         |                  | 上移↑       | 2884-玉山金              |      |                     |         |
| 定盤交易       | 1110-東泥             |      |         |                  |           | 2885-元大金              |      |                     |         |
| 零股交易       |                     |      |         |                  | 下移↓       | 2007-官利金<br>2000.シ豊全  |      |                     |         |
| ■申購専區      |                     |      |         |                  |           | 2892-第一金              |      |                     |         |
| 新股申購       |                     |      |         |                  |           | 5880-合庫金              |      |                     |         |
| ■帳務管理      |                     |      |         |                  |           | 6005-群益證              |      |                     |         |
| 庫存查詢       |                     |      |         |                  |           |                       |      |                     |         |
| 對帳單        |                     |      | 🔲 自擢股份間 | Q.重代號推開          | 完成選股      | 重新選股                  | 放棄   |                     |         |
| 投資試算       |                     |      |         | X7131 N 30639F/3 |           |                       |      |                     |         |
| 網路銀行       |                     |      |         |                  |           |                       |      |                     |         |
|            |                     |      |         |                  |           |                       |      |                     |         |

2. 輸入【股票代號】或從【股票名稱】去選取您需要的自選股最後按下【完成選股】。

|                                                                           | 投即時報價                          | 跟票組合                                                                                                    | ĩ                     |                                           |
|---------------------------------------------------------------------------|--------------------------------|----------------------------------------------------------------------------------------------------|-----------------------|-------------------------------------------|
| 上市水泥工業 ▼                                                                  |                                | 股票代碼                                                                                                    | 確定股票名和                | · 國泰金 查詢                                  |
| 1101-台泥<br>1102-亞泥<br>1103-嘉泥<br>1104-環泥<br>1108-幸福<br>1109-信大<br>1110-東泥 | 新増 =><br>删除 <=<br>上移 ↑<br>下移 ↓ | 2882-25<br>2886-35<br>2817-36<br>2856-<br>2881-<br>2884-<br>2885-<br>2885-<br>2887-<br>2890-<br>2890-<br>2890-<br>5880-<br>6005- | ∰金<br><sup>™</sup> /2 | ■<br><b> 低査詢</b><br>了國泰金'》<br>股票名稱<br>國泰金 |
| ■ 自選股依股票代號排用                                                              | <sup>字</sup> 完成選別              |                                                                                                    | <u>查詢</u>             | 結束                                        |

### 3-4 大盤動態

點選上方功能鍵的【即時報價】、【大盤動態】後,會出現今日的大盤動態

| 國            | 泰綜合證券                    |                             |                                        |                             |               |              | 我的最愛               | 回首頁 <sup>聯縦</sup> | 我們 <mark>帳號登出</mark> |
|--------------|--------------------------|-----------------------------|----------------------------------------|-----------------------------|---------------|--------------|--------------------|-------------------|----------------------|
| Catha        | y Securities Corporation | 即時報                         | <b>價</b> 交易資訊                          | 即時新聞                        | 帳戶管理          | 設自選股         | Q & A              |                   |                      |
|              |                          | 嘉寅證券日                       | 構誠證券  大時證                              | 券 I <b>&gt; 大盤動態</b>        | 智慧選股  整       | 合報價!         |                    |                   |                      |
|              |                          |                             |                                        |                             |               |              |                    |                   |                      |
| ■下單交易        | 上市 🗸                     | 大盤分時圖                       | 委冒委南分析                                 | 8 類分時 圖                     | 19類分時層        | 18類成交        | 「佰 19類             | 成交值 即             | 時日K線圖                |
| 報價下單         |                          |                             | 加雄貨數分明                                 | は未執国                        | AR73 - 1 E    | 指數           | 9500 00            | RER#              | <b>V</b> 21.66       |
| 委託下單         | 8703 00                  |                             | 1)U/IE103X/J/*                         | 아~~ㅋ``                      |               | 1135         | 0550 14            | 原框                | \$500.00             |
| 刪單減量         | 8769.40                  |                             |                                        |                             |               | 取同           | 60JU.14            | 版起                | 1062 60              |
| 批次下單         | 8744.76                  |                             |                                        |                             |               | 甲里           | 31.71              | 能里                | 1002.08              |
| 庫存下單         | 8720.12                  |                             |                                        |                             |               | 甲里           | 904.38             | 16訂重              |                      |
| 委託查詢         | 8695.48                  |                             |                                        |                             |               | #洋4 <u>欠</u> | 8621.56            | 平盤                | 576                  |
| 成交回報         | 8670.84                  |                             |                                        |                             |               | 内盤           | 2592               | 外篮                | 2544                 |
| ■定盤零股        | 8646.20                  |                             |                                        |                             |               | 上漲           | 2562               | 下跌                | 3055                 |
| 定盤交易         | 8621.56                  | Langerty Light and a factor | The state of the state state states to |                             | W HERWINE HUN | 漲停           | 20                 | 跌停                | 15                   |
| 零股交易         | 8596.92                  |                             |                                        |                             | · • • • •     |              | 張數                 | 筆數                | 均張                   |
| ■申購専區        | 8572.28                  |                             |                                        |                             |               | 委買           | 9339847            | 2223754           | 4.20                 |
| 新股申購         | 8547.64                  |                             |                                        |                             |               | 委賣           | 8724126            | 2257744           | 3.86                 |
| ■版扮官理        | 8523.00                  |                             |                                        |                             |               | 成交           | 4792410            | 916720            | 5.23                 |
| 理1丁旦 하       | 8498.36                  |                             |                                        |                             |               | 時間           | 粘動                 | 選号                | 總量                   |
| <u>当</u> 川快里 | 8473.72                  |                             |                                        |                             |               | 13:28:30     | 8612.21            | 0.00              | 1008.09              |
| 投資調算         | 54 D                     |                             |                                        |                             |               | 13:28:45     | 8612.21            | 0.00              | 1008.09              |
| 網路銀行         | 45.0                     |                             |                                        |                             |               | 13:29:00     | 8612.21            | 0.00              | 1008.09              |
| MyATM        | 36.0                     |                             |                                        |                             |               | 13:29:15     | 8612.21            | 0.00              | 1008.09              |
|              | 27.0                     |                             |                                        |                             |               | 13:29:30     | 8612.21            | 0.00              | 1008.09              |
|              | 18.0                     |                             |                                        |                             |               | 13:29:45     | 8612.21            | 0.00              | 1008.09              |
|              | 0.0                      | littittinin takan ta        | titesesticites and the                 | decada da da a suddika da l | manitantii    | 13:30:00     | 8612.21<br>8500 pp | 0.00              | 1008.09              |
|              | 9:00                     | 10:00                       | 11:00                                  | 12:00                       | 13:00         | 15:55:00     | 0288.80            | 51.71             | 1029.79              |
|              | 14-41-04                 | 山綱上产部門                      | 三  太卿太杰王軍見事す                           | 近人主路町十                      | 由載频故域         | 5年           |                    |                   |                      |
|              | 14.41.04                 | . 1910 FR.T. 1998 .         | BUINNET *+ EI                          | N=+ 32 C /(1)               |               | 5 I I.       |                    |                   |                      |

# 3-5 智慧選股

| curities C | orporation | 剧时候的  | 交易資訊  | 即時新聞  | 順戶管理    | 設自選股   | Q.&:A |     |       |      |         |
|------------|------------|-------|-------|-------|---------|--------|-------|-----|-------|------|---------|
|            |            | 嘉賓證券  | 大時證券  | 大啟動   | 悠 • 8   | 想道股    | 證券報價  |     |       |      |         |
| 依          | 戚交量        | 量大數   | 成交重心股 | 量放大股  | 量萎缩股    |        |       |     |       |      |         |
| 即時選馬       |            | 量大股   | 成交量最大 | (前30名 | 1~20/30 |        |       |     |       | 啓動輪援 | 上-頁 下-) |
| 殿壁         | 股票名籍       | 時分    | 買進    | 賣出    | 成交      | 義政     | 法信    | 王皇  | 總量    | 委買   | 委査      |
| 5346       | 力晶         | 13:24 | 5.25  | 5.26  | 5.26    | ▲ 0.34 | 46.9% | 173 | 97240 | 56   | 283     |
| 2885       | 元大金        | 13:24 | 17.10 | 17.15 | 17.10   | A 0.55 | +3.3% | 52  | 63269 | 49   | 50      |
| 2303       | 聯電         | 13:24 | 11.30 | 11.35 | 11.35   | ▼ 0.15 | -1.3% | 80  | 51898 | 147  | 83      |
| 5387       | 茂徳         | 13:24 | 3.65  |       | 3.65    | ▲ 0.23 | +6.7% | 18  | 49299 | 8644 | 0       |
| 2002       | 中鋼         | 13:24 | 34.45 | 34.50 | 34.45   | A 0.85 | +2.5% | 301 | 44493 | 397  | 24      |
| 3481       | 群創         | 13:24 | 42.00 | 42.05 | 42.00   | 0.00   | 0.0%  | 132 | 40424 | 48   | 3       |
| 1402       | 遠紡         | 13:24 | 24.35 | 24.40 | 24.35   | A 0.35 | +1.5% | 29  | 40408 | 4    | 34      |
| 2409       | 友達         | 13:24 | 34.45 | 34.50 | 34.45   | A 0.40 | +1.2% | 137 | 36999 | 620  | 91      |
| 2330       | 台積電        | 13:24 | 52.7  | 52.8  | 52.8    | A 0.50 | +1.0% | 107 | 35448 | 340  | 54      |
| 2892       | 第一金        | 13:24 | 23.75 | 23.80 | 23.75   | 0.00   | 0.0%  | 142 | 35362 | 60   | 273     |
| 2317       | 浅海         | 13:24 | 146.5 | 147.0 | 146.5   | A 2.50 | +1.7% | 47  | 33799 | 49   | 88      |
| 1101       | 台泥         | 13:24 | 24.15 | 24.20 | 24.15   | ▼ 0.50 | -2.0% | 145 | 33205 | 68   | 113     |
| 2357       | 華碩         | 13:24 | 62.4  | 62.5  | 62.4    | A 2.40 | +4.0% | 72  | 32384 | 15   | 44      |
| 2475       | 華映         | 13:24 | 5.47  | 5.48  | 5.47    | A 0.07 | +1.3% | 23  | 28892 | 81   | 157     |
| 6116       | 彩晶         | 13:24 | 7.12  | 7.15  | 7.12    | A 0.11 | +1.6% | 50  | 27398 | 6    | 33      |
| 6008       | 中信證        | 13:24 | 13.00 | 13.05 | 13.05   | A 0.85 | +7.0% | 129 | 27222 | 124  | 96      |
| 2854       | 資來證        | 13:24 | 14.35 |       | 14.35   | A 0.90 | +6.7% | 5   | 25980 | 2628 | 0       |
| 2888       | 新光金        | 13:24 | 15.85 | 15.90 | 15.90   | A 0.35 | +2.3% | 29  | 25956 | 149  | 33      |
| 2891       | 中信金        | 13:24 | 18.25 | 18.30 | 18.25   | A 0.35 | +2.0% | 15  | 25317 | 112  | 140     |
| 2485       | 未耕         | 13:24 | 47.55 | 47.60 | 47.55   | ▲ 2.35 | +5.2% | 33  | 25090 | 27   | 11      |

點選上方功能鍵的【即時報價】、【智慧選股】後,會出現個股的即時股價。

#### 4-1 盤後交易

1.點選左側功能鍵的【定盤零股】、【定盤交易】後,即可進入盤後交易頁面。在頁面中輸入委託別、買賣別、 股票代碼(可按股票代碼查詢)、委託張數,再按下【傳送委託單】即可。

| 会 國泰統<br>Cathay Sect         | 综合證券<br>urities Corporation | 即時報價            | 交易資訊   即時             | 新聞   帳戶管理              | 設自選股        | <mark>我的最愛</mark><br>  Q & A | ◎ 首 頁 聯絡我們 帳號登出 |
|------------------------------|-----------------------------|-----------------|-----------------------|------------------------|-------------|------------------------------|-----------------|
|                              |                             | 嘉寅證券  精         | 誠證券  大時證券  大盤         | 動態   ▶ 智慧選股            | 整合報價!       |                              |                 |
| ■下單交易<br>報價下單                | 定盤委託 🏛                      | 崔 <b>盤</b> 批次 定 | 盤取消 定盤查詢              |                        |             |                              |                 |
| 委託下單<br>刪單減量<br>批次下單         | 2001.0013                   | N WAR           | 4                     | 盟後交易日                  | 期:103年      | €1月 <b>21</b> 日              |                 |
| 庫存下單                         | 委託別                         | 買賣別             | 股票代碼                  | 股票名稱                   | 3           | 查代碼 查線                       | 圖基本資料           |
| 成交回報<br>■定盤零股                | ● 現股                        | ○買進             | 股價為當日收盤               | 價 查現價<br>開位 (般後本       | 元 3         | 交易所資訊                        |                 |
| 定盤交易<br>素時な見                 |                             | ● 賣出            | 又勿平位 、                |                        | 991<br>     |                              |                 |
| ■申購専區 新股申購                   |                             |                 | 13:35~14:0<br>14:00~1 | 00 為定盤預約<br>4:30 為定盤交場 | 委託時間<br>易時間 |                              |                 |
| ■ <b>帳務管理</b><br>庫存查詢<br>對帳單 |                             |                 | 確                     | 認送出重填                  |             |                              |                 |
| 投資試算                         |                             |                 |                       |                        |             |                              |                 |

2. 定盤交易委託查詢至【定盤零股】、【定盤交易】中的選項【定盤查詢】進行委託單查詢。

3. 其後流程同一般委託下單。

註: 13:35~14:00 為定盤預約委託時間 14:00~14:30 為定盤交易時間。

#### 4-2 零股交易

1.點選左側功能鍵的【定盤零股】、【零股交易】後·即可進入零股交易頁面。在頁面中選擇買賣別·並輸

入股票代號、股票名稱及零股股數,再按下【**傳送委託單】**即可。

| 会<br>國泰維<br>Cathay Sector     | 综合證券              | 即時報價    | 交易資       | 訊   即時額      | 新聞   帳戶管理                     | 設自選服     | <mark>我的最愛</mark><br>と   Q&A                                                                                                    | 回首頁  | 聯絡我們 <mark>帳號登出</mark> |
|-------------------------------|-------------------|---------|-----------|--------------|-------------------------------|----------|----------------------------------------------------------------------------------------------------|------|------------------------|
|                               |                   | 嘉實證券  精 | 滅證券  大時   | 諸<br>語券 I大盤  | b態Ⅰ <b>&gt;智慧選股Ⅰ</b>          | 整合報價!    |                                                                                                    |      |                        |
| ■下單交易<br>報價下單                 | 零股委託              | 零股批次 零月 | 受取消       | 零股查詢         |                               |          |                                                                                                    |      |                        |
| 委託下單<br>刪單減量                  | The second second |         |           |              | <b>家</b> 町六月日                 | 비비 · 402 | 在4月94日                                                                                                    |      |                        |
| 批次下單<br>庫存下單                  | 交易別               | 買賣別     | 阳声华珥      | 4            |                               | 期.103    | 年1月 <b>4</b> 1日                                                                                                    |      |                        |
| 委託查詢 成交回報                     | 零股                | ○買進     | ■ 単價 ○    | 」<br>漲停價(    | 股票名枏<br>〕跌停價 • <mark>限</mark> | 價        | <ul><li> 立ている </li><li> 立ている </li><li> 立ての </li><li> この </li><li> この</li></ul> | *© ₹ | 5/4×月141               |
| ■ <b>定盤零股</b><br>定盤交易         |                   | ●賣出     | 零股股數      | <b>設</b> 🔜 🛊 | 股 (零股交易)                      | 查庫存零     | 股                                                                                                    |      |                        |
| 零股交易<br>■ <b>申購専區</b>         |                   | 13      | :40-14:30 | ) 零股買う       | 喜交易 其餘時間                      | 間為零股訊    | 預約交易                                                                                                    |      |                        |
| 新股甲購<br>■ <b>帳務管理</b><br>庫存查詢 |                   |         |           | 確調           | 23送出 重填                       |          |                                                                                                    |      |                        |

2. 零股交易委託查詢至【定盤零股】、【零股交易】中的選項【零股查詢】進行委託單查詢。

3. 其後流程同一般委託下單。

註:零股交易時間為13:40-14:30 其餘時間為零股預約交易

#### 4-3 申購中籤

#### 4-3-1 新股申購

點選左側功能鍵的【**申購專區】、【新股申購】**後·系統會列出目前可進行新股清單。請點選所欲申購股票·

再按【**新股申購確定】**即可。

|         | 18 44                                                                                                    |                                       |                                           |                         |                       | 11.03     | REDAR      | 紀和門著  | 101.00111 |                  |      |         |        |
|---------|----------------------------------------------------------------------------------------------------|---------------------------------------|-------------------------------------------|-------------------------|-----------------------|-----------|------------|-------|-----------|------------------|------|---------|--------|
| ies Dag | 10.47                                                                                                    | NUM -                                 | ann n                                     | 666 <b>%</b> 168        | 199 (P.B)             | 80 Q.8-   | 6          |       |           |                  |      |         |        |
|         | 五天治生                                                                                                    | 网络遗传                                  | 1大軒還季1大3                                  | 210月1-智慧                | 藏股1营合相6               | EI .      |            |       |           |                  |      |         |        |
| 新数      | 申請 申請規定收請                                                                                                    | 申離注                                   | 284                                       |                         |                       |           |            |       |           |                  |      |         |        |
| 64.5    |                                                                                                    | net.                                  |                                           |                         | 9                     | 服香油       | _          | 1     | SHE 1     | 63/01/2          | 2    |         |        |
| 申職      | 股票別                                                                                                    | 市場別                                   | 開始日                                       | 载进日                     | 處理費<br>扣款日            | 抽氨日       | 記職款<br>追救日 | 股款    | 酸定<br>承銷價 | <b>實際</b><br>承銷價 | 昨夜   | 1000    | 摄券E    |
|         | 落泪電葉版 6134                                                                                                    | 上值投                                   | 103/01/13                                 | 103/01/15               | 103/01/16             | 103/01/17 | 103/01/20  | 2,000 | 7.5       | 7.5              | 9.36 | 640,000 | 103/01 |
|         | 紅木集團 8428                                                                                                    | 上碼股                                   | 103/01/09                                 | 103/01/13               | 103/01/14             | 103/01/15 | 103/01/16  | 1,000 | 50        | 50               | 63.3 | 340,000 | 103/01 |
| -       | 申購人就每一種                                                                                                    | C'74 UIL ME                           |                                           |                         |                       |           |            | a     |           |                  |      |         | 単位。    |
| -       | <ul> <li>申購人就每一種</li> <li>請注意,凡欲;</li> <li>2:連話問戶者,司</li> <li>申購人須於申照</li> <li>有情證等申</li> <li>b. 認購信款(利</li> </ul> | 中國新聞<br>青確認備<br>貴載止日<br>國處理考<br>《銷價X書 | 之客戶,<br> <br>  電話銀行<br>  (20元/件)<br>  (物) | 場公於申購<br>回申購將視<br>F款餘額應 | 截止日 14:<br>為無效件<br>有: | 00 前進行#   |            |       |           |                  |      |         | 単位。    |

#### 4-3-2 申購現況查詢

1.點選申購現況查詢·再按【傳送查詢】。

|            |       |           | <b>集资过步</b> 动脉 | 證券 (大時證    | 外(大型動脉)   | 7智慧就教 [ | 聖台相關主  |            |           |           |           |          |          |    |
|------------|-------|-----------|----------------|------------|-----------|---------|--------|------------|-----------|-----------|-----------|----------|----------|----|
| 軍交易<br>情で重 | 新股申   | 第一中業名     | [決查询] 申I       | 机主题事项      |           |         |        |            |           |           |           |          |          |    |
| 括下重<br>发成量 | AN DA | STREET OF | ANH GIR I      |            |           | _       | 中開     | 見況者        | 訽         |           | THE R. M. | 103/01/2 |          |    |
| TR         | 小兴    | 股票別       | 市場別            | 奏託日<br>1時間 | 申酬日<br>書校 | 抽藏日     | 默況     | 原數         | 智定<br>承請價 | 置院<br>永純價 | 處理費       | 工本費      | 1299Mate | 期時 |
| Z 10       |       |           |                |            |           |         | in tel | T. Int all | 4.4       |           |           |          |          |    |

2.回覆申購成功!至此,您已完成申購作業,請在申購截止日下午二點前存入足額款項(承銷價款+申購

手續費 20 元+中籤通知郵寄工本費 50 元)

### 5-1 資券查詢

點選上方功能鍵的【交易資訊】、【交易資訊總覽】後,可選取類股或單一股票的資券現況。選取類股或輸 入股票代碼後,再按【開始查詢】。

例如:融資融券張數 \* 999999 ″表示融資或融券沒有配額限制

\* 0 ″ 表示沒有融資或融券配額

| D 國泰         | 综合證券          | HINA ARY | 0 0 E #11          | Repuis | 164  | ight# | 90000   | H.C. | 東京 回言 | 頁 幹絕我 | 日朝號從出           |             |
|--------------|---------------|----------|--------------------|--------|------|-------|---------|------|-------|-------|-----------------|-------------|
|              |               | • 交易資訊   |                    | 利國交所公  | 告』鼎谈 | 資訊」   | 1       |      |       |       |                 |             |
| 下里交易<br>輕微下里 | 上市上植          | 180      | 2別:0自辦             |        |      | 3     | て易資計    | 代總則  | ŧ     |       | 安島日             | 1 103/01/22 |
| 委託下單         | 低級            | 1        | THE OWNER.         | 職股     |      | 融資    |         |      | 融勞    |       |                 | 平静以下可       |
| 刑軍或是         | ARELS .       | 13       | 股果別                | 當沖     | 成數   | 已用數   | 配額數     | 成數   | 已用數   | 配額數   | 資料日期            | 驗券賣出        |
| 推次下業         | AND LA        | 1        | 台泥 1101            | ग      | 60   | 3     | 999999  | 90   | 040   | 0     | 103/01/21       | ग           |
| 現代で見         | 法研究法律         | 2        | 亞連 1102            | ग      | 60   | 1.040 | 9999999 | 90   | 10401 | 0     | 103/01/21       | 可           |
| 成交目報         | 电通路线          | 3        | 嘉泥 1103            |        | 60   | 1.001 | 9999999 | 90   |       | 0     | 103/01/21       | 可           |
| 定盤考設         | 電影電燈          | 4        | 環泥 1104            |        | 60   |       | 9999999 | 90   |       | 15    | 103/01/21       | च           |
| 定量交易         | 化學工業          | 5        | 幸福 1108            |        | 20   |       | 999999  | 100  |       | 0     | 103/01/21       | च           |
| 中國東西         | 金技醫師          | 6        | 信大 1109            |        | 60   | -     | 000000  | 90   | -     | 14    | 103/01/21       | ग           |
| 新設申酬         | <b>被清闻资</b> = | 7        | 東海1110             |        | 60   | 1     | 000000  | 90   | 100   | 0     | 103/01/21       | म           |
| · 板務管理       | 建築工業          |          | Challen similarian |        |      |       |         |      |       |       | 1.0.00.00.000.0 | <u> </u>    |
| BART W       | 24III.L.M     |          |                    |        |      |       |         |      |       |       |                 |             |

### 5-2 風險控管股

點選上方功能鍵的【交易資訊】、【風險控管股】後,出現 警示股、買賣限制股、全額交割股、限資限券 查詢,可查詢您所需要的資料。

| 会<br>國泰<br>Cathay Sec           | <b>綜合</b> 證<br>turities Corporat | 券<br>ion 即時報   | 價 反易 | 資訊  | 即時新聞 | 帳戶管理 | 里   設自選股   ( |
|---------------------------------|----------------------------------|----------------|------|-----|------|------|--------------|
| 交易資訊總覽   > 風險控管股   證交所公告   盤後資訊 |                                  |                |      |     | R I  |      |              |
| ■下單交易                           | 警示服                              | 段 <b>買賣限制股</b> | 全額   | 交割股 |      |      |              |
| 報價下單<br>委託下單                    |                                  |                | j    | 賣限  | 制股   |      |              |
| 刪單減量                            | 1 <del>2</del>                   | 이너나 프로 나서      | 每日限  | 額張數 | 單筆限  | 額張數  | 每日買進-賣出      |
| 批次下單                            | 13-                              | 股票別            | 買進   | 賣出  | 買進   | 賣出   | 限額張數         |
| 庫存下單                            | 1                                | 4946 辣椒        | 150  | 150 | 50   | 50   | 150          |
| 委託查詢                            | 2                                | 5263 智崴        | 30   | 30  | 10   | 10   | 30           |
| ■定盤零股                           | 3                                | 52631 智崴一      | 30   | 30  | 10   | 10   | 30           |
| 定盤交易                            | 4                                | 52632 智巖二      | 30   | 30  | 10   | 10   | 30           |
| 零股交易<br>■由膳 <b>車</b> 區          | 5                                | 6236 凌越        | 1    | 1   | 1    | 1    |              |
| 新股申購                            | 6                                | 8082 眾星        | 1    | 1   | 1    | 1    |              |
| ■帳務管理<br>康友森約                   | 7                                | 9103 美德馨       | 30   | 30  | 10   | 10   | 3(           |
| 埋任宣詞<br>對帳留                     | 2<br>2                           | 911622 寿取宣     | 30   | 30  | 10   | 10   | 3(           |
| 投資試算                            | 0                                | 0157 牌业企       | 20   | 20  | 10   | 10   | 30           |
| 網路銀行                            | 9                                | STOT POTCHE    | - 30 | 30  | 10   | 10   | 30           |
| March 734                       |                                  |                |      |     |      |      |              |

## 5-3 證交所公告

點選上方功能鍵的【交易資訊】、【證交所公告】後·系統會顯示當日交易所公佈的重大訊息之公司代號、簡稱、發言日期、時間及主旨等·並可查詢詳細資料。還可查詢即時訊息、市場公告、除權除息(上市)、除權除息(上櫃)、停資停券(上市)。

| Attp://itrac    | de.cathaysec | .com.tw/TAS | P/TASBSCon  | nMgmt.dll?TADummy&ampoper=10&tapage=TWSEInfoTa 💼 💷 📧 |
|-----------------|--------------|-------------|-------------|------------------------------------------------------|
| 重大訊息            | <b>し</b> 最   | 新資訊         | 市場公告        | 除權除息(上市) 除權除息(上櫃) 停資停券(上市)                           |
| ◎ 當日:           | 重大訊息         |             |             |                                                      |
| ●年度             | 9            | 月份          | ▼●日期        | •                                                    |
| 📄 रुप्रधान अल्ल | 頁 🔽 開新       | 航視窗 🔼 🏽     | 問題回報        |                                                      |
|                 |              |             |             | 公司當日重大訊息之詳細內容                                        |
|                 |              |             | <b>(</b> 本日 | 重大訊息包含前一日17:30以後之訊息)                                 |
|                 |              |             |             |                                                      |
| 發言日期            | 發言時間         | 公司代號        | 公司名稱        | 主旨                                                   |
| 103/01/20       | 17:30:40     | 1702        | 南僑化工        | 公告本公司102年12月自結合併損益。                                  |
| 103/01/20       | 17:31:14     | 2330        | 台積電         | 本公司公告取得台灣中油股份有限公司發行之商業本票                             |
| 103/01/20       | 17:31:45     | 2929        | F-淘帝        | 代子公司海帝兒童股飾有限公司公告投資福州海帝服飾有限公司案                        |
|                 |              | III         |             | 請使用「Page Down」及「Page Up」翻頁                           |

### 5-4 盤後資訊

點選上方功能鍵的『交易資訊』、『盤後資訊』後,可選擇查詢 資券餘額、盤後上市、三大法人買賣、外資 持股統計、外資投資比率、自營買賣及避險、零股交易、盤後上櫃、投信買賣彙總、外資買賣彙總、外資持 股前二十、庫藏股 ,選取後,系統即會顯示您查詢的資料

| e http://itrade.                                                         | athaysec.com.tw/             | TASP/TASBSCor                 | mMgmt.dll?TADu                  | ummy&ampoper=:                       | 10&tapage=TWSEIn             | foAf        | • 🔀      |
|--------------------------------------------------------------------------|------------------------------|-------------------------------|---------------------------------|--------------------------------------|------------------------------|-------------|----------|
| 資券餘額 <b>盤後</b>                                                           | 上市 三大法<br>人買賣                | 外資持 外資<br>股統計 資比              | 投 自營買賣<br>率 及避險                 | 零股交易 上櫃零股                            | 投信買 外資買<br>賣彙總 賣彙總           | 外資持股<br>前二十 | 庫藏股      |
|                                                                          | 資料日期                         | : 103/01/20                   | 1 分類項                           | 夏 <b>甘:</b> 信用交易統計                   | ▼ 査詢                         |             |          |
| 7                                                                        | 常訊自民國90年                     | 1月1日起開始掛                      | 提供,民國89年1                       | 月4日至89年12月                           | 31日資訊 <u>由此查詢</u>            |             |          |
| ■列印 ●另存Ⅰ                                                                 | tml 🔂另存CSV                   |                               |                                 |                                      |                              |             |          |
|                                                                          |                              | 103年01月2                      | 0日信用交易統計                        | t                                    |                              |             |          |
| 項目                                                                       | 買進                           | 南出                            | 現金(券)償還                         | 前日餘額                                 | 今日餘額                         |             |          |
| 融資(交易單位                                                                  | 431,875                      | 427,422                       | 8,072                           | 11,914,486                           | 11,910,867                   |             |          |
| 融券(交易單位                                                                  | 28,929                       | 32,809                        | 5,614                           | 602,383                              | 600,649                      |             |          |
| 融資金額(仟元                                                                  | 9,445,657                    | 9,697,589                     | 130,077                         | 199,422,619                          | 199,040,610                  |             |          |
| 備註:                                                                      |                              |                               |                                 |                                      |                              |             |          |
| 1. 本公司市場融資                                                               | <b>電融券餘額的資料來</b><br>実式・須經末公司 | [源係為各授信機]<br>骨敷後い党中晩8         | <u> 構(含證金公司及目</u><br>明明時八女公太八話  | ]辦信用交易證券商)<br>]獨計。前述佐業程              | <u>,待各授信機構整</u><br>京武田党中武提成交 |             |          |
| <u>握作来起来且</u> 接到<br>量值多赛,或因名                                             | <u>元成,復經本公司</u><br>授信機構傳輸過程  | <u>果並後於 留口晚</u> 個<br>順遂與否、更帳3 | <u>国中時五布旅 本五</u> 。<br>R數及作業時間長短 | 回新 <u>站。前述[[]集][</u> ]<br>逗等因素,均將影響: | <u>中或四留口巾物成文</u><br>本公司完成本表時 |             |          |
| <u>間。</u>                                                                |                              |                               |                                 |                                      |                              |             |          |
| 2. 由於各授信機                                                                | İİ於該信用交易成交                   | 的次日,仍繼續                       | 處理相關調帳作業                        | ,本公司待各授信機                            | 構整體作業結束且                     |             |          |
| 傳輸最終正確餘額數字完成後,始完整揭露於『前日餘額』欄位中, <u>故請以『前日餘額』為準,而以『今日餘</u><br>類』 A # 中命考察對 |                              |                               |                                 |                                      |                              |             |          |
|                                                                          | <u>***</u> *<br>             |                               |                                 |                                      |                              |             | 1 479-77 |
|                                                                          |                              |                               |                                 |                                      | 請使用   Page Down              | 」及 Page UI  | 」翻頁      |
|                                                                          |                              |                               |                                 |                                      |                              |             |          |

6-1 個人資料

點選上方功能鍵的【帳戶管理】、【基本資料】後,即可看見您的個人基本資料。

| ▲ 國泰編                | 综合證券                |                             |                           |                   | 我的最愛 回 首 頁 聯絡我們 帳號登出 |  |
|----------------------|---------------------|-----------------------------|---------------------------|-------------------|----------------------|--|
| Cathay Secu          | urities Corporation | 即時報價                        | 交易資訊   即時新聞   <b>帳戶管理</b> | - 設自選股   (        | Q&A                  |  |
|                      |                     | 交割資訊   🕨                    | 基本資料   更新密碼   憑證管理   環境檢測 | 電子帳單              |                      |  |
| - 大田六日               |                     |                             |                           |                   |                      |  |
| ■T単文物<br>報價下單        |                     | 證券 ▼                        | 個人基準                      | 本資料               |                      |  |
| 委託下單                 |                     | 姓名                          | 8880-9812345 王小明          | 開戶日期              | 102/06/18            |  |
| 刪單減量                 |                     | 身份證字號                       | F123456789                | 出生日期              | 66/06/06             |  |
| 批次下單                 |                     | 連絡電話一                       | 02-1234-5678              | 連絡電話二             | 02-1234-5678         |  |
| 単仔下単<br>委託查詢<br>ば○回報 |                     | 行動電話                        | 0988-765-432              | 成交回報專用<br>EMAIL帳號 |                      |  |
| ■定盤零股                |                     | 傳真                          | 無                         | 劃撥銀行              | 國泰世華仁愛 20153000000   |  |
| 定盤交易                 |                     | 戶籍地址                        | 台北市敦化南路二段335號2            | 0樓                |                      |  |
| 零股交易                 |                     | 通訊地址                        |                           |                   |                      |  |
| ■中語等皿<br>新股申購        |                     | 委託額度                        | 100(萬元)                   | 單筆額度              | 100(萬元)              |  |
| ■帳務管理                |                     | 帳單寄送方式                      | 以電子帳單寄送                   | 電子郵件帳號            |                      |  |
| 庫存宣詞                 |                     | 営業員                         | 李小華                       | 營業員連絡電話           | t                    |  |
| 301版单<br>投谘試管        |                     | 憑證狀態                        | 有憑證, TWCA - ECPLUS, 到     | ,<br>J期日:2014/6/2 | 26                   |  |
| 網路銀行<br>MvATM        |                     | 新版電子<br>交易契約                | 已簽署                       | MyBank共享<br>約定契約  | 已簽署取消簽署              |  |
|                      |                     | 外國企業來台<br>上市櫃風險<br>預告書      | 已簽署                       | 權證<br>風險預告書       | 已簽署                  |  |
|                      |                     | 有價證券當沖風險<br>預告書暨概括授格<br>同意書 | 已簽署(生效日:102/12/23)        | 現股當沖資格<br>評估現況    | 正常                   |  |
|                      |                     |                             | 個人資料如有更                   | 正,請洽營業員           |                      |  |
|                      |                     |                             |                           |                   |                      |  |

### 6-2 更新密碼

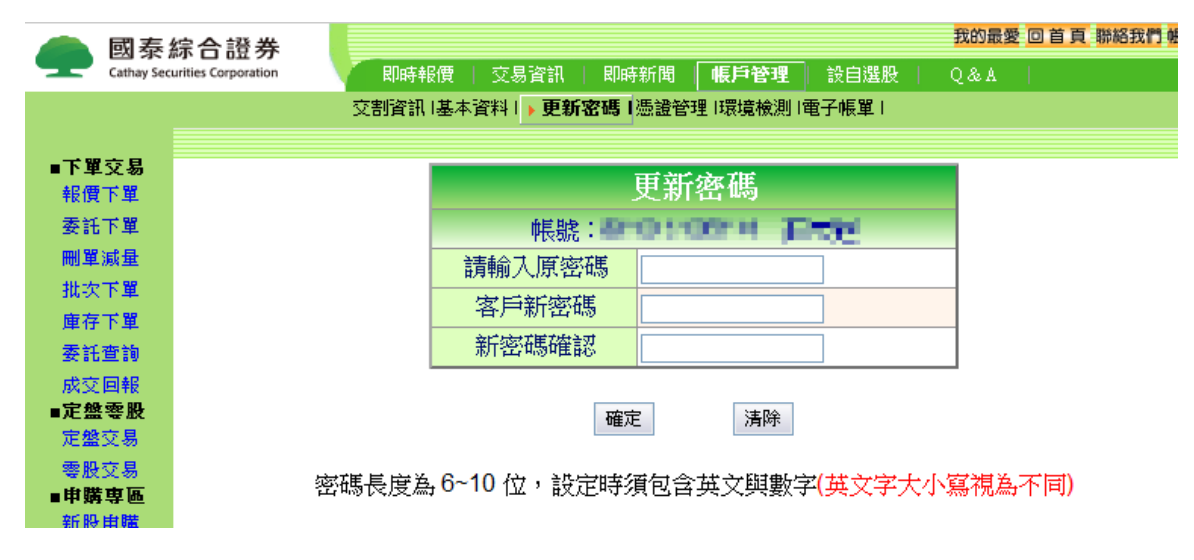

點選上方功能鍵的【帳戶管理】、【更新密碼】後,即可修改您的個人密碼。

## 6-3 更新電子帳單 email

點選上方功能鍵的『帳戶管理』」『電子帳單』後,即可修改您的訂閱電子信箱。

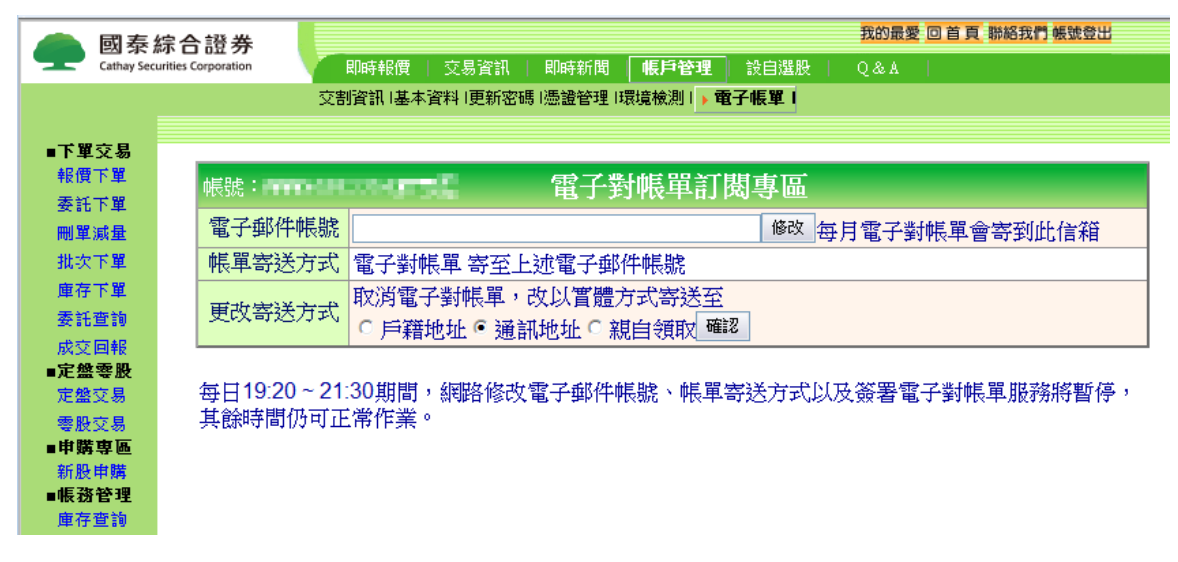

### 7-1 即時新聞

點選上方功能鍵的『即時新聞』後,即可查看今日的即時新聞,有 重大新聞、股市公告、國際財經、產業 脈動、個股訊息、未上市股、國內總經、高科技股、新聞總表 。

| 👝 國泰                 | 綜合證券                 |                                                        | 我的最愛 🛛                                 | 首頁聯絡我們帳號    | 證出       |
|----------------------|----------------------|--------------------------------------------------------|----------------------------------------|-------------|----------|
| Cathay Se            | curities Corporation | 即時報價   交易資訊   即時新聞                                     | 帳戶管理   設自選股   Q&A                      |             |          |
|                      |                      | 重大新聞   ▶ 股市公告   國際財經   產業動脈                            | 個股訊息  未上市股  國內總經  高科技股                 | 新聞總表        |          |
| Í                    | A                    |                                                        | 4.D. 4.0.1                             |             |          |
| ■下單交易                | Attp://itrade.ca     | athaysec.com.tw/TASP/TASBSComMgmt.dll?1.               | ADummy&ampoper=10&tapage=Otr           | her&TAK     |          |
| 彩價下單                 |                      | 股市公告                                                   |                                        |             | <u> </u> |
| 委託下單                 |                      |                                                        | 日期:103/01/21 (共155筆)                   | 查詢民國        |          |
| 刪單減量                 | 新世紀現                 | 增4000萬股、每股14.5元,認股基準日2/11                              | , (, , , , , , , , , , , , , , , , , , | (yyy/mm/dd) |          |
| 批次下單                 | 新田紀第                 | 許102年貫僅股款委託代收及存儲價款合約                                   |                                        | 以則的相關新聞     |          |
| 庫存下單                 | # 見 甫 元              | 102年7月4期建築中都資源                                         |                                        | 制八口朔        |          |
| 委託查詢                 | 住成更正                 |                                                        |                                        |             |          |
| 成交回報                 | 立脉电到                 | 吊然金隊件投守机佔月音休返争且(史止)<br> 新期副旗[@748年1月433-2411月音休返争日(史止) | -                                      | 查訶          |          |
| ■ 正盤 零 股<br>完整 六 日   | 甲酮生産                 | 部门副總經理暨代理發言人改田戴敏政措作<br>                                | ±                                      |             |          |
| 一 企 盆 义 勿<br>善 肌 六 目 | 中鋼執行                 | 副總經理暨發言人改由林弘男擔任                                        |                                        | 個股新聞        |          |
| 受股义易<br>■由職車區        | 中鋼董事                 | 會通過出資3.71億元設立脫硫渣處理公司                                   |                                        | 輸入股票代碼      |          |
| 新股申購                 | 錦明:裕                 | 國發展對錦承電子新增資金貸與5962萬元                                   |                                        |             |          |
| ■帳務管理                | 錦明對裕                 | 國發展新增資金貨與5962萬元                                        |                                        | 查詢          |          |
| 庫存查詢                 | 喬鼎1/22-              | -24參加海外法說會                                             |                                        |             |          |
| 對帳單                  | 實盈與聯                 | 貸銀行團簽訂12億元聯合授信合約                                       |                                        |             |          |
| 投資試算                 | 太極補正                 | 991005増資案之101Q1資金運用情形                                  |                                        |             |          |
| 網路銀行                 | 承業醫對                 | 久和醫療儀器背書保證餘額26.46億元(補充                                 | 5)                                     |             |          |

### 7-2 Q&A

點選上方功能鍵的【Q&A】後,跳出網頁下單說明的畫面。您可選擇您所需要了解的問題進而出現相關 問題及解答。

| 國泰综合證券                        | 我的最愛 回首頁 聯絡我們 帳號登出                      |
|-------------------------------|-----------------------------------------|
| Cathay Securities Corporation | 「即時報價   交易資訊   即時新聞   帳戶管理   設自選股   Q&A |
|                               |                                         |

### 7-3 帳號登出

點選上方功能鍵的【**帳號登出】後**,會出現帳號登出的畫面。如要登出,請按【**確定】**,按下確定之後, 便會回到帳戶登入的畫面。

| 國泰綜合證券                        | 我的最愛 回 首 頁 聯絡我們 帳號登出                     |
|-------------------------------|------------------------------------------|
| Cathay Securities Corporation | ● 即時報價   交易資訊   即時新聞   帳戶管理   設自選股   Q&A |
|                               |                                          |

### 8-1 一般問題

- Q1: 為何網頁更新後,我的網頁畫面仍是出現舊網頁的畫面?
- A: 因為IE瀏覽器有記錄網頁畫面的功能 · 所以您必須先將網頁紀錄清除乾淨 · 才能看見新的網頁 畫面;您須從IE瀏覽器上方工具列的『工具』→『Internet 選項』→『一般』中 · 在「Temporary Internet files」按下『刪除檔案』和「History」記錄按下『清除記錄』·清除完畢後請按『確定』· 再按下『重新整理』· 就可以出現新的畫面了。

| ternet 選 | 項                          |                     |                 | ?    |
|----------|----------------------------|---------------------|-----------------|------|
| 一般       | 安全性 內容                     | 連線   程式   進         | 階               |      |
| 「首頁      | (                          |                     |                 | -    |
| 2        | 您可以變更當作前                   | 首頁的畫面。              |                 |      |
| -Ľ       | ゴ 位址(R):                   |                     | »               |      |
| 使        | 用目前的設定(C)                  | 使用預設的畫面(D)          | 使用空白頁(B)        |      |
| - Tem    | porary Internet files —    |                     |                 | 100  |
| E        | ·<br>您在 Internet 上查        | 問過的畫面會存到物           | <b>寺定資料夾中供快</b> |      |
|          |                            |                     | -3.cb/±.cn      |      |
|          |                            | 乐悟亲(凹)              | 設定值(2)          |      |
| ⊢ ſ≣ā    | 錄」(History)                |                     |                 |      |
| 63       | A 「記錄」(History)<br>速查閱剛查閱過 | ) 資料夾含有您查閱;<br>的畫面。 | 過的畫面,供您快        |      |
| 2        | ▲面保留天動(K)                  |                     | 清除記錄(H)         | >    |
|          | A HANDY CANE               | · ·                 |                 |      |
| 色        | 彩(0)   字!                  | 型(N)   語》           | 系(L) 存取設定(E).   | 1    |
|          |                            |                     |                 | -    |
|          |                            |                     | <b>1</b>        | / 14 |
|          |                            |                     |                 | Ð.   |

- Q2: 為何我的網頁畫面會在上方功能鍵出現不正常文字?
- A: 若您的網頁畫面顯示如下圖所示·在上方工具列中出現不正常英文字時·則表示您的 Java 版本 不是為 Microsoft Virtual Machine。
  - 1 · 請點選 I E 瀏覽器上方工具列的『工具』→『Internet 選項』→『進階』·

若您有安裝其他的 Java 程式,請先將其他的 Java 程式選項取消。

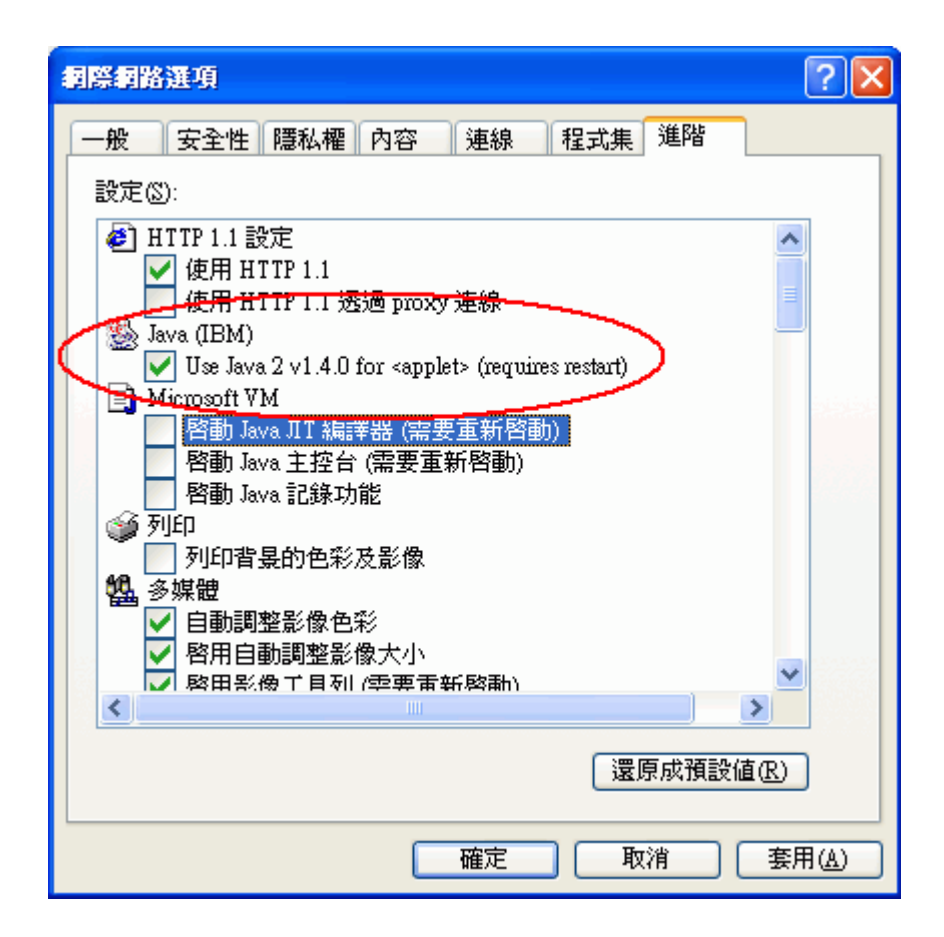

2 · 勾選 Microsoft VM 的『啟動 Java JIT 編輯器』, 點選『確定』。(若您沒

有安裝 Microsoft Virtual Machine, 請至Q2, 下載 Microsoft Virtual

Machine 並執行安裝)

| 網際網路選項                                                                                                    | ? 🗙          |
|----------------------------------------------------------------------------------------------------|--------------|
| 一般 安全性 隱私權 內容 連線 程式集 進階<br>設定(S):                                                                                                    |              |
| <ul> <li>▲</li> <li>▲</li> <li>●</li> <li>●</li> <li>使用 HTTP 1.1</li> <li>●</li> <li>使用 HTTP 1.1 透過 proxy 連線</li> <li>●</li> <li>●<td></td></li></ul> |              |
| Use Java 2 ∨1.4.0 for <applet> (menuines restart)<br/>Microsoft VM<br/>✓ 啓動 Java JIT 編譯器 (需要重新啓動)<br/>啓動 Java 主控台 (需要重新啓動)</applet>                                                                                                    | 2222         |
| <ul> <li></li></ul>                                                                                                    |              |
| <ul> <li>■</li> <li>● 自動調整影像色彩</li> <li>● 啓用自動調整影像大小</li> <li>● 啓田影像 1 目 和 (型更重新 略動)</li> <li>●</li> </ul>                                                                                                    |              |
| 還原成預設值( <u>R</u> )                                                                                                    |              |
| 確定 取消 套用                                                                                                    | ( <u>A</u> ) |

3 · 將您的電腦重新開機,再重新登入下單系統,即可出現正常之畫面。

- Q3: 若網路的連線中斷,按下網頁中的重新整理後,原來的帳號處出現 undefined?
- A: 為維護您的交易安全,此時必須重新登入國泰樹精靈下單系統,才能把帳號、姓名..等資料重新帶入網頁。

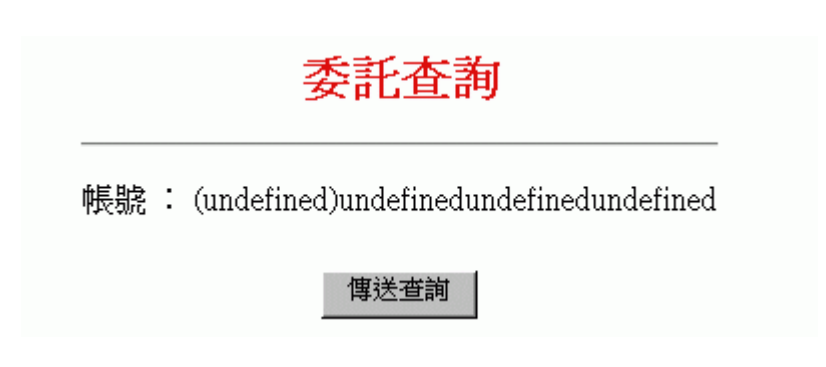

Q4: 我該如何得知電腦的作業系統版本和IE瀏覽器的版本?

A :

1 · 若您想得知您的作業系統版本,您可以在『我的電腦』圖示上按下滑鼠右

鍵,選擇『內容』,會出現系統內容說明,您便可得知您的作業系統版本。

| 系統內容                     | ? ×                                                                                                    |
|--------------------------|----------------------------------------------------------------------------------------------------|
| 一般 網路識別 硬體<br>Windows的版本 | 使用者設定檔 進階<br>系統:<br>Microsoft Windows 2000<br>5.00.2195<br>Service Pack 2<br>授權給:<br>santek<br>santek<br>santek<br>52262-OEM-0005952-22955<br>電腦:<br>x86 Family 6 Model 3 Stepping<br>3<br>AT/AT COMPATIBLE<br>146,932 KB RAM |
|                          | 確定         取消 </td                                                                                                    |

2 · 若您想得知您的IE瀏覽器版本,您可以點選IE瀏覽器上方的『說明』

→『關於 Internet Explorer』·接著會出現 Internet Explorer 的版本資訊·

您便可得知您的IE版本。

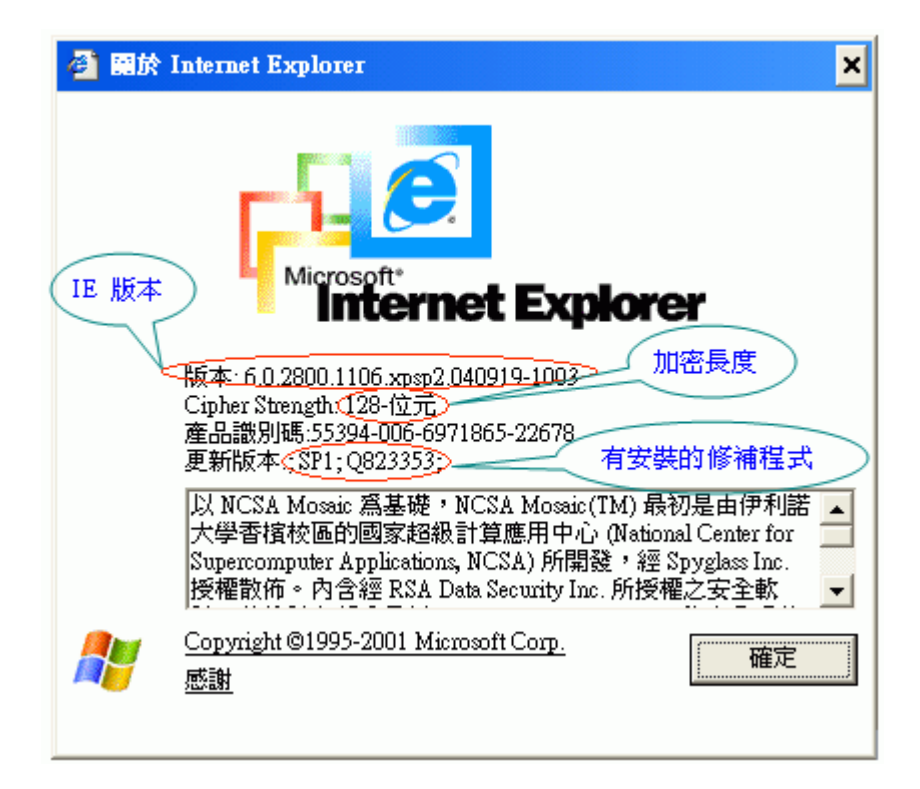

- Q5: 如何使用IE觀看個股線圖?
- A :
- 1 · 請點選 I E 瀏覽器上方工具列的『工具』→『Internet 選項』→『安全性』
  - →『自訂層級』,將設定改為『低安全性』。

| Internet 選項                                                |
|------------------------------------------------------------|
| 一般 安全性 內容  連線  程式  進階                                      |
| 您可以針對每一個 Web 內容的「區域」指定個別的安全性(Z)                            |
|                                                            |
| Internet 近端 intranet 信任的網站 限制的網站                           |
| Internet<br>這個區域包含您尚未放到其它區域<br>的所有 Web 網站                  |
| 一此區域的安全層級①                                                 |
| 自訂<br>自訂設定。<br>- 要變更設定,諸按 [自訂層級]。<br>- 要使用建議的設定,諸按 [預設層級]。 |
| [[]]眉狀[C]]預設層級[D]                                          |
| <b>確定 取消</b>                                               |

| 安全性設定                                                                                                    | ? × |
|----------------------------------------------------------------------------------------------------|-----|
| 設定(2):                                                                                                    |     |
| <ul> <li>ActiveX 控制項與 plug-ins</li> <li>Script ActiveX 控制項標示成可安全 scripting</li> <li>啓動</li> <li>提示</li> <li>關閉</li> <li>下載未簽名的 ActiveX 控制項</li> <li>啓動</li> <li>提示</li> <li>國閉</li> <li>資 下載表名的 ActiveX 控制項</li> <li>資 副閉</li> <li>資 下載簽名的 ActiveX 控制項</li> </ul> |     |
|                                                                                                    | •   |
|                                                                                                    |     |
| 重設爲(R): 低安全性 重設 @ 重設 @                                                                                                    |     |
| 確定 取消                                                                                                    | 1   |

2 · 再點選『工具』→『Internet 選項』→『隱私』·將設定捲軸拉到最下方『接

受所有 cookie』· 點選『確定』·

| <b>柯際和路運項</b>                                        | <u>? ×</u>   |
|------------------------------------------------------|--------------|
| 一般 安全性 隱私 內容  連線  程式  進階                             |              |
| 設定<br>移動滑桿來選取網際網路區域的隱私權設定。<br><b>接受所有 Cookie</b><br> |              |
|                                                      |              |
| 網站<br>要覆寫每個網站的 cookie 處理設定,諸按 [編輯]<br>按鈕。<br>編輯(E)   |              |
|                                                      | ( <u>A</u> ) |

3 · 若您的作業系統為 windows 98/95 · 請重新開機後 · 即可觀看個股線圖 ·

若您的作業系統為 windows 2000/XP · 則無需重新開機 · 即可觀看個股線

圖。

- Q6: 如何調整瀏覽器字體的大小?
- A: 請點選瀏覽器上方的【檢視】中的【字型】· 有『最大』、『較大』、『適中』、『較小』、『最小』5種 字體可供選擇。

| 檢視(♡) 我的最       | 表愛( <u>A</u> ) |   |                  |
|-----------------|----------------|---|------------------|
| 工具列( <u>T</u> ) |                | ۲ |                  |
| ✓ 狀態列(B)        |                |   |                  |
| 御見菇外(也)         |                | _ |                  |
| 移至(○)           |                | × |                  |
| 停止的             | Esc            |   |                  |
|                 | F5             |   |                  |
| 字型(X)           |                | × | 最大( <u>G</u> )   |
| 編碼( <u>D</u> )  |                |   | 較大( <u>L</u> )   |
| 原始檔(C)          |                |   | ● 適中( <u>M</u> ) |
| 隱私權報告(Ⅴ         | )              |   | 較小( <u>S</u> )   |
| 全螢幕(F)          | F11            | L | 菆小( <u>A</u> )   |

- Q7: 當出現網頁已封鎖訊息時,該怎麼處理?
- A :
- 1 · Windows XP Service Pack 2 快顯封鎖程式關閉:

請點選 IE 瀏覽器上方工具列的【工具】→【網際網路選項】→【隱私

權】→取消【快顯封鎖】,再點選【確定】即可正常執行。

| 檔案(F) 編輯(E) 檢視(V) 我的最愛(A) | 工具(I) <mark>說明(H</mark> )                   |     |
|---------------------------|---------------------------------------------|-----|
| 🕲 l-ī - 🕑 - 💌 💈 🏠         | 郵件和新聞( <u>M</u> ) ▶<br>快顯封鎖程式( <u>P</u> ) ▶ | 100 |
| 網址① 🕘 about:blank         | 官理附加元件( <u>A</u> )…<br>同步處理(S)…             |     |
|                           | Windows Update(U)                           |     |
|                           | Windows Messenger                           |     |
|                           | 網際網路選項(0)                                   |     |

| 網際網路運項                                              | ? 🗙  |
|-----------------------------------------------------|------|
| 一般安全性隱私權的容 連線 程式集 進階                                |      |
| 設定値<br>移動滑桿來選取網際網路區域的隱私權設定。<br>中<br>                |      |
|                                                     |      |
| ▲附站區)」 進入回」 進階(型」 預設值(型) ▶ 快顯封鎖程式 — ● 配止大部份快顯視窗的顯現。 |      |
| □ 封鎖快顯(B) 設定値(E)                                    |      |
| 確定 取消 要                                             | 用(A) |

2 · MSN Tool Bar 快顯封鎖視窗關閉:

請點選 IE 瀏覽器上 MSN 工具列中【選項】→【工具列按鈕】→取消

【快顯封鎖視窗】·再點選【確定】即可正常執行。

| 檔案①              | 编辑图         | 檢視(1)         | 我的最爱      | E(A)  | 工具(I)         | 說明(H)                |          |       |           |       |            |
|------------------|-------------|---------------|-----------|-------|---------------|----------------------|----------|-------|-----------|-------|------------|
| 0±               | A . (       | ) · 💽         | 2         | 6     | <b>户</b> 按章   | ☆ 我的最爱               | ø        | 8     | 30        | 3     |            |
| 病业回[             | 👌 http://to | olbar msn.co. | m/upgrade | .aspx | ?http://toolb | ar man com tw/instal | Isaccess | aspox |           | ~     | <b>)</b> 8 |
| msn <sup>№</sup> | •           |               | 1         | Y     | ₽搜尋           | • 🥒 醒目提示             | 別道       | 項     | 🛃 Hotmail | 🐴 Mes | senger     |

| 废一下核取方塊以新增或<br> | 移除工具列按鈕。                     |
|-----------------|------------------------------|
| ✔醒目提示           | 檢視器設定                        |
| ✓選項             | ☑ 我的 MSN                     |
| ✓ Hotmail       | □新聞                          |
| ✔ Messenger     | and the second second second |
| ]] 封鎖快顯視窗       | 快顯視窗防護設定                     |
| 文字選項: 顯示交       | 字標鏡                          |

3 · Google Tool Bar 彈出視窗攔截器關閉:

請點選 IE 瀏覽器上 Google 工具列中【選項】→【選項】→取消【彈

出視窗攔截器】,再點選【確定】即可正常執行。

| 檔案①    | 編輯(E)        | 檢視(♡)         | 我的最愛( <u>A</u> ) | 工具(I) | 說明(H)         |          |     |
|--------|--------------|---------------|------------------|-------|---------------|----------|-----|
| €±-    | 頁 - 頁        | ) - 💌         | 2 🟠              | 🔎 搜尋  | <b>分</b> 我的最愛 | <b>⊗</b> |     |
| 網址①    | 🛐 http://too | olbar.google. | com/intl/zh-TW/  | /done |               |          |     |
| Google | •            |               | iii 🗸 🖌          | 搜尋網頁  | ▼ 1000 日 欄截   | 🛃 選項 💡   | ۶., |

| 1994            | Carteria a construction and |
|-----------------|-----------------------------|
| 選择具他 Google 網站; | 台湾 (google.com.tw)          |
| □ 開啓一個新親留       | 音來顯示每次搜尋的結果                 |
| ✓ 下拉式搜尋記錄       | 康                           |
| 🗹 🔗 搜尋字詞        | 標明鍵                         |
| ☑ 🐻 尋宇細         |                             |
| 在瀏覽器的網站         | 止列啓用「賓名通」                   |
| 附屬應用程式          |                             |
| 🗌 🗗 彈出式線        | 窗欄截器                        |
| 🔲 🔁 BlogThist   |                             |
| 🔲 🧔 News 技能     | 8                           |
| 組織              |                             |
| 🗹 🛃 選項技細        | l.                          |
|                 |                             |

4 · Yahoo Tool Bar 阻擋彈跳視窗功能關閉:

請點選 IE 瀏覽器上 Yahoo 工具列中【阻擋跳窗功能圖示】→取消【阻

擋彈跳視窗功能】·即可正常執行。

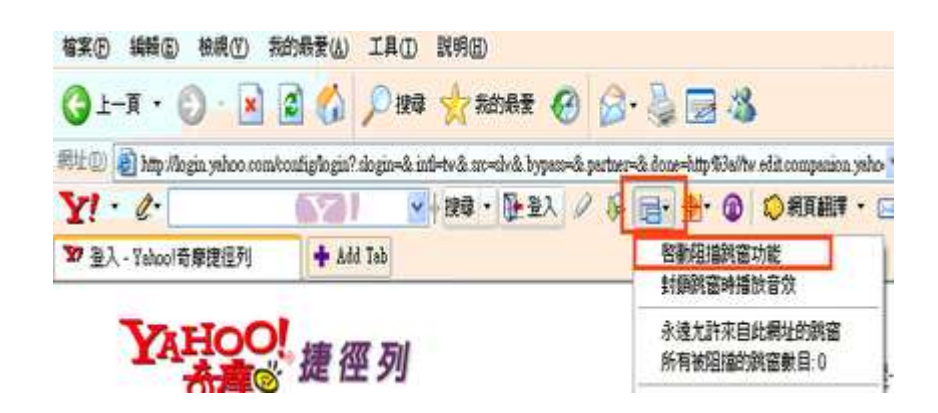

# 8-2 IE7 及 VISTA 問題

IE7.0 問題 (若您的作業系統是 VISTA 請先將以下網站加入信任網域)

1 · 點選「工具」→「快顯封鎖」→「關閉快顯封鎖」。

| 删除瀏覽歷程記錄(D)<                                                                                                    |     | CN • D       |                                           |
|----------------------------------------------------------------------------------------------------|-----|--------------|-------------------------------------------|
| 期間快願封鎖程式(B)     快願封鎖程式(P)       快顧封鎖程式設定值(P)     網路對無師選工具(H)       管理附加元件(A)        難線工作(VV)     Windows Update(U)       全螢幕(F)     F11       功能表列(M)     工具列(T)    | _   |              | 删除瀏覽歷程記錄(D)<br>診斷連線問題(C)                  |
| 快顧封鎖程式設定值(P)         網路釣魚師遛工具(H)           管理附加元件(A)            難線工作(W)            Windows Update(U)            全螢幕(F)         F11           功能表列(M)         工具列(T) | The | 關閉快顯封鎖程式(B)  | 快顯封鎖程式(P)                                 |
| 離線工作(W)<br>Windows Update(U)<br>全螢蕚(F) F11<br>功能表列(M)<br>工具列(T)                                                                                                    |     | 快顧封賀程式設定值(P) | 網路釣魚師灌工具(H) 普理附加元件(A)                     |
| Windows Update(U)<br>全螢募(F) F11<br>功能表列(M)<br>工具列(T)                                                                                                    |     |              | ■/10/10/10/10/10/10/10/10/10/10/10/10/10/ |
| 全螢募(F) F11<br>功能表列(M)<br>工具列(T)                                                                                                    |     |              | Windows Update(U)                         |
| 功能表列(M)<br>工具列(T)                                                                                                    |     |              | 全螢幕(F) F11                                |
| 工具列(T)                                                                                                    |     |              | 功能表列(M)                                   |
|                                                                                                    |     |              | 工具列(T)                                    |
| 網際網路邊項(O)                                                                                                    |     |              | 網際網路畫項(O)                                 |
|                                                                                                    |     |              |                                           |
|                                                                                                    |     |              |                                           |

2 · 點選「工具」→「網際網路選項」。

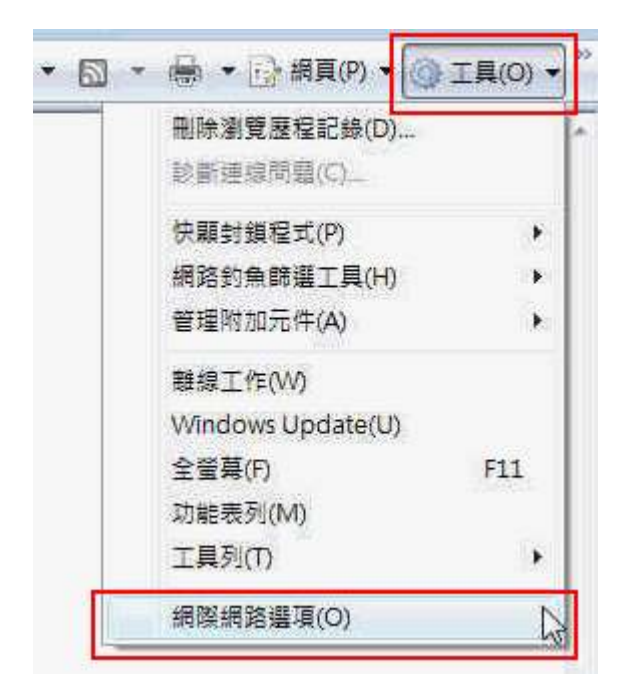

3. 點選「進階」,下拉至「網路釣魚篩選工具設定」,選擇「停用網路釣魚篩選工具」。

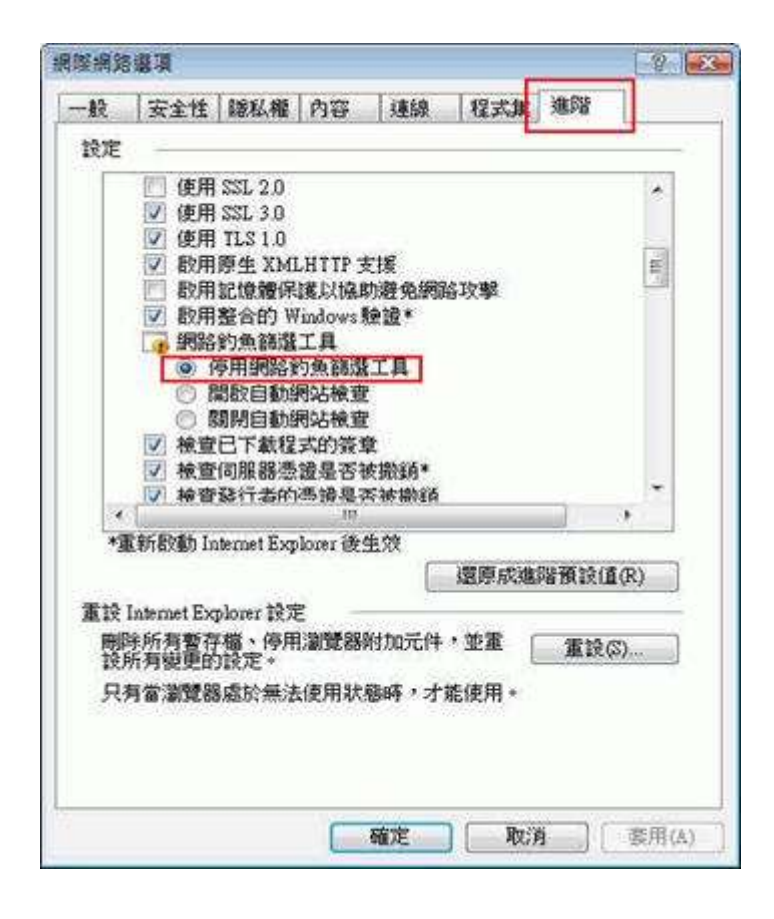

4.點選「安全性」→「網際網路」,選擇「自訂層級」。

| 網際網路選項 ? 2                                                             |
|------------------------------------------------------------------------|
| 一般 安全性 隱私權 內容 連線 程式 進階                                                 |
|                                                                        |
| 選取姜懷倪或變更女 <b>至</b> 性說疋的 <b>過</b> 或。                                    |
| 🥥 🔩 🗸 🚫                                                                |
| 網際網路 近端內部網 信任的網站 限制的網站 路                                               |
| 信任的網站 (細社)(四)                                                          |
| 這個區域包含您相信不會損害電腦                                                        |
| 這個區域中具有網站。                                                             |
| 山區域的安全性等級(L)                                                           |
| <b>自訂</b><br>自訂設定。<br>- 若要變更設定,請按一下 [自訂層級]。<br>- 若要使用建議設定,請按一下 [預設層級]。 |
| ■ 啟用受保護模式 (需要重新啟動 Internet Explorer) (P)<br>目訂等級 (C) 預設等級 (D)          |
| 將所有區域重設為預設等級 (图)                                                       |
| 確定 取消                                                                  |

# 若您的電腦為 vista 請將【啟用受保護模式】打勾取消

#### 5 · 將「下載未簽署 ActiveX 控制項」點選「提示」

「允許不提示就執行從未使用過的 ActiveX 控制項」點選「啟用」

「允許程式碼片段」點選「啟用」

「自動提示 ActiveX 控制項」點選「啟用」

| 全性設定 - 林                   | 郦溪網踏區域                                                                                                    | 1     |
|----------------------------|----------------------------------------------------------------------------------------------------|-------|
| 設定                         |                                                                                                    |       |
|                            | 載未簽署的 ActiveX 控制項<br>停用 (建議遵項)<br>設用 (不安全)<br>提示<br>許不提示就執行從未使用過的 ActiveX 控制<br>停用<br>設用<br>設用<br>設用<br>設用<br>設用<br>設用<br>設用<br>設用<br>設用<br>設用<br>設用<br>設用<br>設用 | pg    |
| *重新殷勳                      | Internet Explorer 後生效                                                                                                    |       |
| 重於自訂於                      | Ē                                                                                                    |       |
| 重設為(R):                    | ~<br>「中高 (預設值)                                                                                                    | 重設(E) |
| and the state of the state |                                                                                                    |       |
|                            | 確定                                                                                                    | 取消    |
|                            |                                                                                                    | 19    |

6 · 將「起始不標示為安全的 ActiveX 控制項」點選「提示」

| 2全性設定 - 網際網到                                                                                                    | 自靈域                                                       |                           |                   |
|----------------------------------------------------------------------------------------------------|-----------------------------------------------------------|---------------------------|-------------------|
| 設定                                                                                                    |                                                           |                           |                   |
| <ul> <li>建始不想</li> <li>使用</li> <li>数用</li> </ul>                                                                       | 标為安全的 Activi<br>(建議選項)<br>(不安全)                           | eX 控制項                    | ^                 |
| <ul> <li>執行 Act</li> <li>余統</li> <li>今用</li> <li>砂用</li> <li>銀用</li> <li>銀不祥</li> <li>愛 職不未得</li> <li>夏爾示未得</li> </ul> | weX 控制項與外掛管理員已批准<br>管理員已批准<br>A安全的 ActiveX 投<br>E用外部媒體播放和 | 程式<br>潮噴執行指令碼<br>呈式之網頁上的視 | *<br>*<br>!訳及動畫 - |
| 1                                                                                                    | m                                                         |                           |                   |
| *重新啟動 Interne                                                                                                    | t Explorer 後生效                                            |                           |                   |
| 重設自訂設定                                                                                                    |                                                           |                           |                   |
| 重設為(R): 中高                                                                                                    | (預設值)                                                     | •]                        | 重設(E)             |
|                                                                                                    |                                                           | 確定                        | <b>〕</b> [ 取消     |
|                                                                                                    |                                                           |                           |                   |

7.將「顯示未使用外部媒體………」點選「啟用」.在點選確定即可。

| 性設定 - 網際網路區域                                                                                                    |      |
|----------------------------------------------------------------------------------------------------|------|
| ŧ¢                                                                                                    |      |
| <ul> <li>● 顯示未使用外部媒體播放程式之網頁上的視訊及動量</li> <li>● 停用</li> <li>● 欧用</li> <li>● 欧用</li> <li>● 欧用</li> </ul>                                                   | •    |
| <ul> <li>学型下載</li> <li>停用</li> <li>設用</li> <li>提示</li> <li>建示</li> <li>動提示下載檔案</li> <li>停用</li> <li>設用</li> <li>截案下載</li> <li>停用</li> <li>設用</li> </ul> |      |
| ·                                                                                                    | ÷.   |
| *重新啟動 Internet Explorer 後生效                                                                                                    |      |
| 能自打設定                                                                                                    |      |
| 【設為(R): [中高(預設值) → 重設度)                                                                                                    |      |
|                                                                                                    | 1.62 |

8. 登入後,於 ActiveX 元件安裝詢問畫面點選「安裝」即可。

| Internet Explorer - 安全性警告                                                        |                            | ×                    |
|----------------------------------------------------------------------------------|----------------------------|----------------------|
| <b>是否要安裝這個軟體?</b><br>名稱: <u>VeriSign Personal T</u><br>發行者: <u>VeriSign Inc.</u> | Trust Agent ActiveX Contro | 1                    |
| ▼ 更多選項(0)                                                                        |                            | 不要安裝(D)              |
| <ul> <li>         ・難然來自網際網路的檔案可算         客您的電腦。請只安裝來自然      </li> </ul>          | 能是有用的,但是這個檔<br>忽所信任發行者的軟體。 | 案類型有可能會傷<br>有什麼樣的風險? |

Vista OS 申請憑證問題

1. 先將以下網址加入信任網站

https://itrade.cathaysec.com.tw/

|        | 女主任         | 服私權       | 内容            | 連線               | 程式集                   | 1 2015                        | 8            |
|--------|-------------|-----------|---------------|------------------|-----------------------|-------------------------------|--------------|
| 取到     | 要檢視或醫       | 更安全性      | 設定的           | 區域。              | -                     |                               | 1623         |
|        |             | CA.       | 1             | 1                | 6                     |                               | â            |
| 網      | 際網路         | 近端内部<br>路 | 5#R 🚻         | 任由力器制发出          | 限制的                   | 網站                            |              |
|        | 信任的         | 例站        | oster 1920-19 |                  |                       | 網站6                           | 5)           |
|        | 這個區         | 域包含您      | 相信不能          | 會損害電腦            | <b>新式</b>             |                               |              |
|        | 這個面         | 读中目有      | 纲动上。          |                  |                       |                               |              |
| ith Ta | 域的安全        | 性等級化      | )             |                  |                       |                               |              |
| 此      | 區域允許        | 的等級:全     | ·音β           |                  |                       |                               |              |
|        | [- <b>Ф</b> |           |               |                  |                       |                               |              |
| -0     | 5.          | 下越回能      | 不安全。          | 之内容前的            | 先提示                   |                               |              |
|        |             | 木穀春的      | ActiveX       | 、控制項个            | 曾被下載                  |                               |              |
| 20     | 0.5         |           |               |                  |                       |                               |              |
| 0      | ] 啟用受(      | 呆護棋式      | (需要重          | 新招加 Int          | ernet Explo           | (P)                           |              |
| 14     |             |           |               | 自訂等級位            | )                     | 預設等級                          | (D)          |
| 1      |             |           | 1             | uite de' test    | TL# 35+0.3            | L THE WALLARD                 | <b>I</b> (7) |
| -      |             |           |               | THEY THEY ARE IN | AND THE OWNER WHEN TO | THE REAL PROPERTY AND INCOME. | R1 ( K )     |
| 1      |             |           | 1             | 79771791         | 22.434.486.8文书        | an a company                  | 0.00         |

| 信任的網站                                                                                                    | <b>×</b>       |
|----------------------------------------------------------------------------------------------------|----------------|
| 您可從此區域新增及移除網站。這個區域的)<br>「用區域的安全性設定。                                                                                                    | 所有網站會使         |
| 將這個網站新增到區域(D):                                                                                                    |                |
| https://itrade.cathaysec.com.tw                                                                                                    | 新增(A)          |
|                                                                                                    |                |
| http://*.cathaysec.com.tw         http://*.cathaysec.com.tw         http://*.megatime.com.tw         http://*.moneydj.com.tw         http://*.mvbank.com.tw         此區域內的所有網站需要伺服器驗證 (https:)(S) | 移除( <u>R</u> ) |
|                                                                                                    | 關閉©            |

安裝 HiTrust2007 新簽章元件修正檔-PKCS7SignatureClientCom

並改 IE7.0 設定工具選項